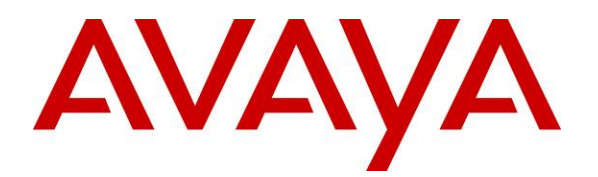

Avaya Solution & Interoperability Test Lab

# ApplicationNotesforInteroperabilityTestingofAudioCodesMediant2000Gateway toProvideConnectivitybetweenthePublicSwitchedTelephoneNetwork (PSTN),AvayaAura™SessionManagerandAvayaAura™ConferencingStandardEdition – Issue1.0

## Abstract

These Application Notes describe the configuration steps required to integrate AudioCodes Mediant 2000 Gateway to provide connectivity between the Public Switch Telephone Network, Avaya Aura<sup>TM</sup> Session Manager and Aura<sup>TM</sup> Aura Conferencing Standard Edition. This configuration provides a rich set of conferencing options available on the Avaya Aura<sup>TM</sup> Conferencing Standard Edition to participants associated with the Public Switched Telephone Network.

# 1. Introduction

These Application Notes present a sample configuration for a network that uses Avaya Aura<sup>TM</sup> Session Manager to connect Avaya Aura<sup>TM</sup> Conferencing Standard Edition and AudioCodes Mediant 2000 Gateway using SIP trunks. SIP trunks connect Avaya Aura<sup>TM</sup> Conferencing Standard Edition and AudioCodes Mediant 2000 Gateway to Avaya Aura<sup>TM</sup> Session Manager, using its SM-100 (Security Module) network interface. All inter-system calls are carried over these SIP trunks. Avaya Aura<sup>TM</sup> Session Manager is managed by Avaya Aura<sup>TM</sup> System Manager via the management network interface.

The AudioCodes Mediant 2000 Gateway serves as a gateway between TDM and IP networks. AudioCodes Mediant 2000 Gateway supports multiple hardware interfaces and control protocols. Capacity can be scaled upward by adding additional interface modules. During compliance testing, AudioCodes Mediant 2000 Gateway was configured as a SIP to line E1 gateway.

Avaya Aura<sup>TM</sup> Conferencing Standard Edition is a fully integrated audio and data conferencing solution. Avaya Aura<sup>TM</sup> Conferencing Standard Edition consists of a number of components which provide booking engines, account management utilities, data sharing functionality, billing outputs, directory server integration capabilities, and audio management for all calls. In Avaya Aura<sup>TM</sup> Conferencing Standard Edition, the media server and the application server reside on a single server. Avaya Aura<sup>TM</sup> Conferencing Standard Edition is managed by either Avaya Aura<sup>TM</sup> Conferencing Manager or Avaya Aura<sup>™</sup> System Manager, if one already exists. These Application Notes focus on TCP connectivity and alternative methods such as TLS is not covered in these Application Notes. These Application Notes do not describe how to install or license Avaya Aura<sup>†M</sup> Conferencing Standard Edition, installation and licensing details can be found in reference [1]. Ensure the Avaya Aura<sup>TM</sup> Conferencing Standard Edition has the latest released patches installed, details can be found in reference [4]. Using Avaya Aura<sup>™</sup> Conferencing Manager or Avaya Aura<sup>™</sup> System Manager the IP addresses of the Conferencing virtual machines need to be specified and connections between the virtual machines need to be established, details can be found in Chapter 3 of reference [1]. These Application Notes do not describe how to schedule a conference by Client Registration Server Front End, installation details can be found in reference [2].

The sample configuration shown in **Figure 1** was used to compliance test AudioCodes Mediant 2000 Gateway, Avaya Aura<sup>TM</sup> Session Manager and Avaya Aura<sup>TM</sup> Conferencing Standard Edition.

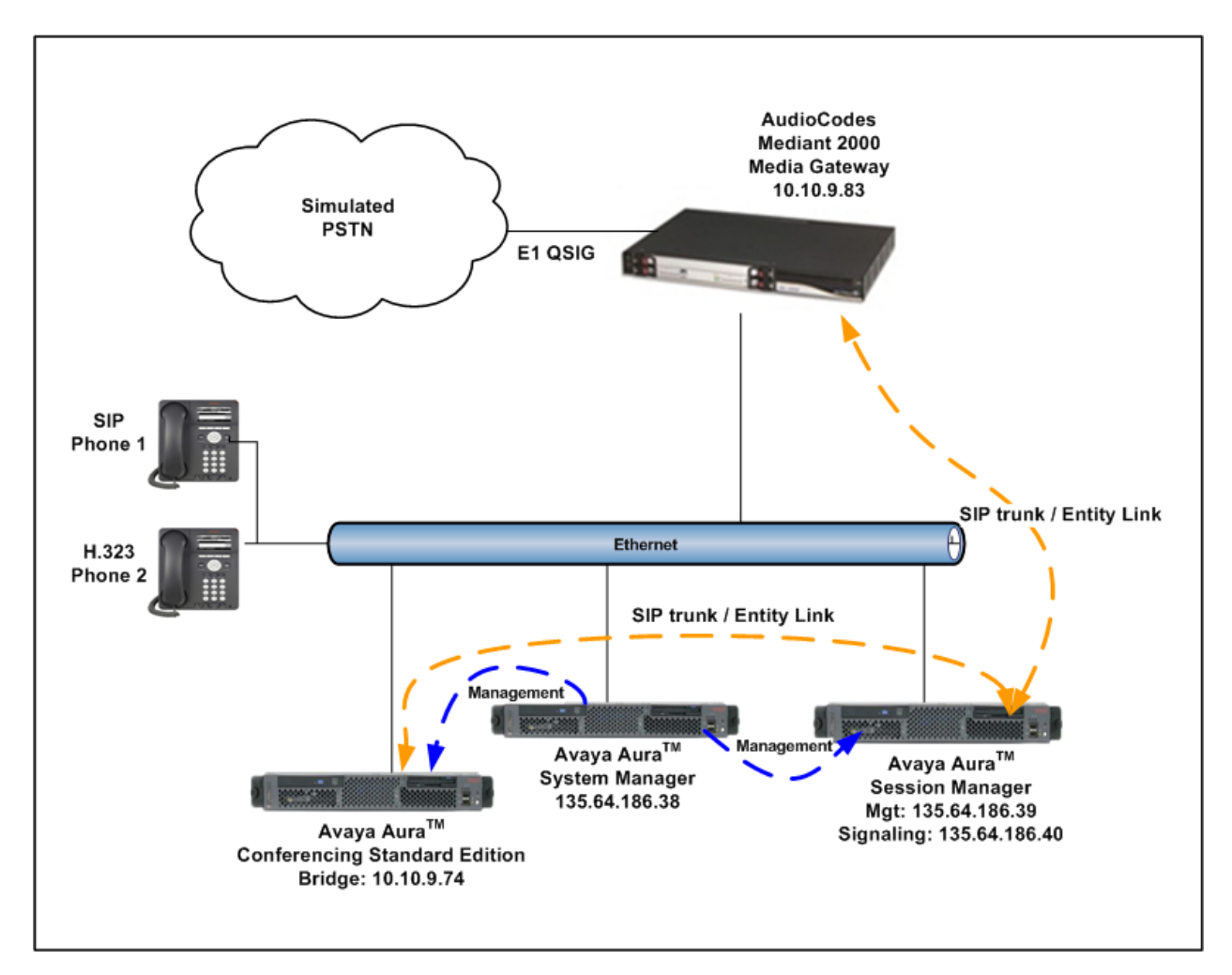

**Figure 1 – Test Configuration used in these Application Notes** 

# 2. Equipment and Software Validated

The following equipment and software versions were used for the sample configuration provided in these Application Notes.

| Equipment                                      | Software                                                  |
|------------------------------------------------|-----------------------------------------------------------|
| 50510.5                                        | Avaya Aura <sup>TM</sup> Session Manager 6.0, Load 600020 |
| S8510 Server                                   | Avaya Aura <sup>TM</sup> System Manager 6.0, Load 600020  |
| Avaya Aura <sup>TM</sup> Conferencing Standard | Avaya Aura <sup>TM</sup> Conferencing Standard Edition    |
| Edition Server (S8800)                         | Server 6.0.0.262 + Release Patches                        |
| AudioCodes Mediant 2000 Gateway                | 5.80A.039.005                                             |
| Avaya 9620 IP Telephone (SIP)                  | 2.5.5.18                                                  |
| Avaya 9630 IP Telephone (H.323)                | 3.10                                                      |

#### **Table 1: Hardware and Software Versions**

The solution was tested with the GA versions of the products shown in **Table 1**. However, a pre-GA build of System Manager was used to capture screens. Therefore, screen captures shown in these Application Notes may not precisely match the final version of the product. Known differences in screens will be noted in the text accompanying the screen capture.

# 3. Configure Avaya Aura<sup>™</sup> Conferencing Standard Edition

This section describes the procedure for configuring the Conferencing Standard Edition to interoperate with Session Manager via SIP trunking. The procedures include the following areas:

- Log in to Avaya Aura<sup>TM</sup> System Manager
- Configure SIP Connectivity
- Configure Dialout
- Map DNIS Entries

### 3.1. Log in to Avaya Aura<sup>™</sup> System Manager

Access the System Manager using a Web Browser and entering *https://<ip-address>/smgr*, where <ip-address> is the IP address of System Manager. Log in using appropriate credentials and accept the subsequent Copyright Legal Notice.

| AVAYA         | Avaya Aura™ System Manager 6.0                         |  |  |  |
|---------------|--------------------------------------------------------|--|--|--|
| Home / Log On |                                                        |  |  |  |
| Log On        |                                                        |  |  |  |
|               | Username : admin<br>Password : ••••••<br>Log On Cancel |  |  |  |

## 3.2. Configuring SIP Connectivity

Configure settings that enable SIP connectivity between the Conferencing bridge and other devices by configuring the SIP System Settings by selecting **Elements**  $\rightarrow$  **Conferencing**  $\rightarrow$  **Media** on the left panel menu. From the right panel menu select the media server to configure by selecting the tick box and select **Configure**.

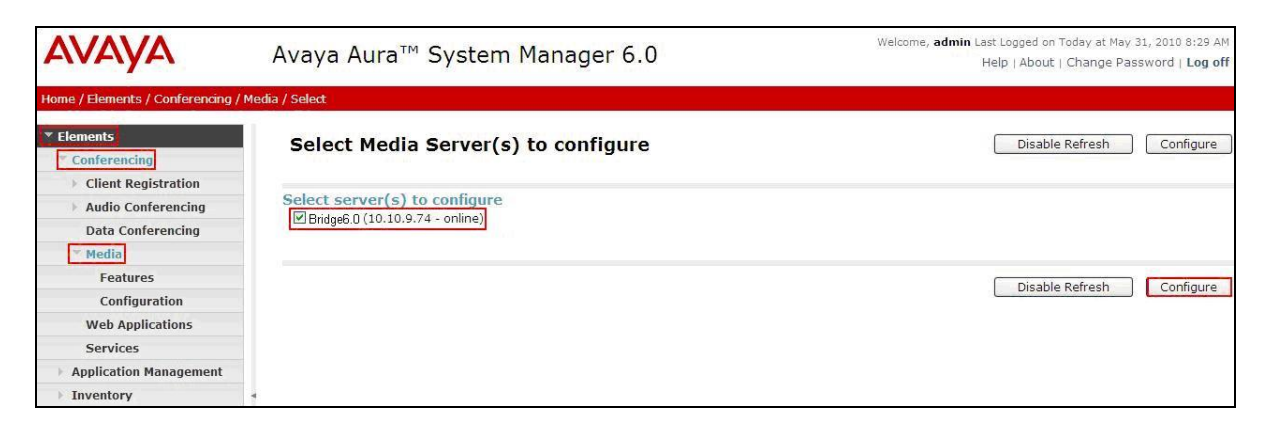

From the right panel menu select **Configuration**.

| AVAYA                                              | Avaya Aur     | a™ System Manager 6.0 Welcome, admin Last Logged on<br>Help   About                                                       | Today at May 31, 2010 8:29 AM<br>Change Password   <b>Log off</b> |
|----------------------------------------------------|---------------|----------------------------------------------------------------------------------------------------|-------------------------------------------------------------------|
| Home / Elements / Conferencing /                   | / Media       |                                                                                                    |                                                                   |
| <ul> <li>Elements</li> <li>Conferencing</li> </ul> | Conference    | cing: Media                                                                                                    |                                                                   |
| Client Registration                                |               |                                                                                                    |                                                                   |
| Audio Conferencing                                 | Media config  | juration sub-pages                                                                                                    |                                                                   |
| Data Conferencing                                  | Action        | Description                                                                                                    | Help                                                              |
| ▼ Media                                            | Features      | Configure the media server features such as audio/video quality, SRTP, etc.                                               | Features help                                                     |
| Features                                           | Configuration | Configure the system settings for the media server such as SIP configuration, codec selection, Ad-hoc conference factory, | etc. Configuration help                                           |
| Configuration                                      |               |                                                                                                    |                                                                   |
| Web Applications                                   |               |                                                                                                    |                                                                   |
| Services                                           |               |                                                                                                    |                                                                   |
| Application Management                             |               |                                                                                                    |                                                                   |
| Inventory                                          | 4             |                                                                                                    |                                                                   |

From the right panel menu select **SIP**.

| AVAYA Avaya Aura™ System Manager 6.0               |                               | Welcome, <b>admin</b> Last Logged on Today at May 31, 2010 8:29 AM<br>Help   About   Change Password   Log off |  |
|----------------------------------------------------|-------------------------------|----------------------------------------------------------------------------------------------------|--|
| Home / Elements / Conferencing /                   | Media / Configuration         |                                                                                                    |  |
| <ul> <li>Elements</li> <li>Conferencing</li> </ul> | Configuration System Settings | Save Cancel                                                                                                    |  |
| Client Registration                                | General   Media Codecs   SIP  |                                                                                                    |  |
| Audio Conferencing                                 | Expand All   Collapse All     |                                                                                                    |  |
| Data Conferencing                                  |                               |                                                                                                    |  |
| * Media                                            | General *                     |                                                                                                    |  |
| Features                                           |                               |                                                                                                    |  |
| Configuration                                      | Media Codecs                  |                                                                                                    |  |
| Web Applications                                   |                               |                                                                                                    |  |
| Services                                           | SIP *                         |                                                                                                    |  |
| Application Management                             |                               |                                                                                                    |  |
| Inventory                                          | * *Required                   | Save Cancel                                                                                                    |  |
| ➤ Events                                           |                               |                                                                                                    |  |

Solution & Interoperability Test Lab Application Notes ©2010 Avaya Inc. All Rights Reserved. From the **SIP** menu on the right panel menu verify the following options:

- SIP Listener URI <sip:6000@10.10.9.74:5060;transport=tcp> Depending on the SIP signalling protocol, TCP or UDP, configure the following line to populate the From Header Field in SIP INVITE messages: Note: The user field 6000, defined for this SIP URI must conform to RFC 3261. For consistency, it is selected to match the user field provisioned for the Response Contact entry (see below).
- **Response Contact** <sip:6000@10.10.9.74:5060;transport=tcp> Depending on the SIP signalling protocol, TCP or UDP, configure the following line to provide SIP Device Contact address to use for acknowledging SIP messages from the Enterprise Standard Edition:
- Session Refresh Timer 1800
- Min Session Refresh Timer Allowed 1800

Click the **Save** button.

| AVAYA                                                               | Avaya Aura™ System Manager 6.0                                                                            | Welcome, <b>admin</b> Last Logged on Today at May 31, 2010 8:29 AM<br>Help   About   Change Password   <b>Log off</b> |
|---------------------------------------------------------------------|----------------------------------------------------------------------------------------------------|----------------------------------------------------------------------------------------------------|
| Home / Elements / Conferencing /                                    | Media / Configuration                                                                                     |                                                                                                    |
| <ul> <li>Elements</li> <li>Conferencing</li> </ul>                  | Configuration System Settings                                                                             | Save Cancel                                                                                                    |
| <ul> <li>Client Registration</li> <li>Audio Conferencing</li> </ul> | General   Media Codecs   SIP  <br>Expand All   Collapse All                                               |                                                                                                    |
| Data Conferencing                                                   | General 🖡                                                                                                 |                                                                                                    |
| Features<br>Configuration                                           | Media Codecs 👂                                                                                            |                                                                                                    |
| Web Applications                                                    | SID -                                                                                                    |                                                                                                    |
| Application Management     Inventory                                | SIP & SIP Listener URI <sip:6000@10.10.9.74:5060;tran:< td=""><td></td></sip:6000@10.10.9.74:5060;tran:<> |                                                                                                    |
| Events                                                              | Response Contact <sip:6000@10.10.9.74:5060;trans< td=""><td></td></sip:6000@10.10.9.74:5060;trans<>       |                                                                                                    |
| Licenses                                                            | Session Refresh Timer 1800 😴                                                                              |                                                                                                    |
| ▶ Routing                                                           | Min Session Refresh Timer Allowed 1800                                                                    |                                                                                                    |
| Security     Conferencing Manager Data                              |                                                                                                    |                                                                                                    |
| → Users                                                             | *Required                                                                                                 | Save                                                                                                    |

## 3.3. Configure Dialout

To enable Dial-Out from the Conferencing Bridge to the Session Manager, configure the **telnumToUri** by selecting **Elements**  $\rightarrow$  **Conferencing**  $\rightarrow$  **Audio Conferencing** on the left panel menu. From the right panel menu select the conferencing server to configure by selecting the tick box and select **Configure**.

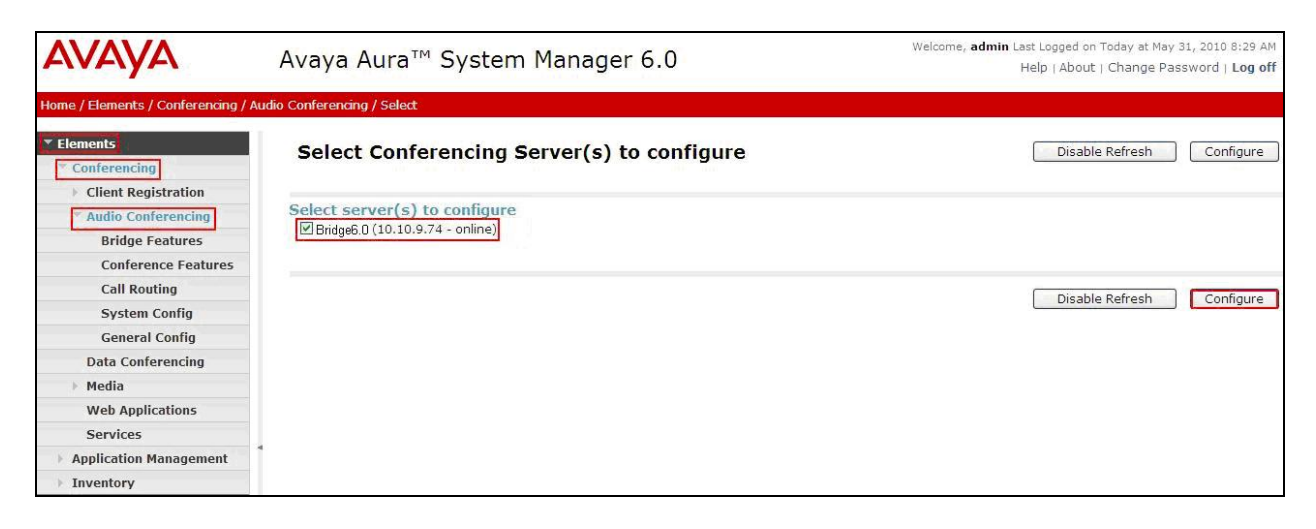

From the right panel menu select **Call Routing**.

| avaya                                             | Avaya Aura™ Sys       | stem Manager 6.0                                           | Welcome, <b>admin</b> Last Logged on Today at May 31, 2010 8:29 AM<br>Help   About   Change Password   <b>Log off</b> |
|---------------------------------------------------|-----------------------|------------------------------------------------------------|----------------------------------------------------------------------------------------------------|
| Home / Elements / Conferencing / A                | udio Conferencing     |                                                            |                                                                                                    |
| Elements     Conferencing     Client Registration | Conferencing: Au      | dio Conferencing                                           |                                                                                                    |
| * Audio Conferencing                              | Audio Conferencing Co | onfiguration                                               |                                                                                                    |
| Bridge Features                                   | Action                | Description                                                | Help                                                                                                    |
| Conference Features                               | Bridge Features       | Configure conferencing bridge features                     | Bridge Features help                                                                                                  |
| Call Routing                                      | Conference Features   | Configure conferencing defaults and features               | Conference Features help                                                                                              |
| System Config                                     | Call Routing          | Configure incoming call routing and outgoing call settings | Call Routing help                                                                                                    |
| General Config                                    | System Config         | Configure networking and system settings                   | System Configuration help                                                                                             |
| Data Conferencing                                 | General Config        | Configure general conferencing settings                    | General Configuration help                                                                                            |
| ▶ Media                                           |                       |                                                            |                                                                                                    |
| Web Applications                                  |                       |                                                            |                                                                                                    |
| Services                                          |                       |                                                            |                                                                                                    |
| Application Management                            | *                     |                                                            |                                                                                                    |
| > Inventory                                       |                       |                                                            |                                                                                                    |

From the **Call Routing** menu on the right panel menu select the **Edit** button for **Telnum to URI** option.

| AVAYA                                              | Avaya Aura™ System Manager 6.0                | Welcome, <b>admin</b> Last Logged on Today at May 31, 2010 8:29 AM<br>Help   About   Change Password   Log off |
|----------------------------------------------------|-----------------------------------------------|----------------------------------------------------------------------------------------------------|
| Home / Elements / Conferencing / A                 | udio Conferencing / Call Routing              |                                                                                                    |
| <ul> <li>Elements</li> <li>Conferencing</li> </ul> | Audio Conferencing: Call Routing              | Save Cancel                                                                                                    |
| Client Registration                                | Call Routing   Dial-out   Blast Dial Settings |                                                                                                    |
| * Audio Conferencing                               | Expand All   Collapse All                     |                                                                                                    |
| Bridge Features                                    | Cell Deuting                                  |                                                                                                    |
| Conference Features                                |                                               |                                                                                                    |
| Call Routing                                       | Number of digits to match *  4 🐥              |                                                                                                    |
| System Config                                      |                                               |                                                                                                    |
| General Config                                     | Call Branding Edit                            |                                                                                                    |
| Data Conferencing                                  | Telnum to URI Edit                            |                                                                                                    |
| > Media                                            |                                               |                                                                                                    |
| Web Applications                                   |                                               |                                                                                                    |
| Services                                           |                                               |                                                                                                    |
| Application Management                             |                                               |                                                                                                    |
| Inventory                                          | Dial-out 🔮                                    |                                                                                                    |
| ▶ Events                                           |                                               |                                                                                                    |
| For Groups & Roles                                 | Blast Dial Settings 🖲                         |                                                                                                    |
| Licenses                                           |                                               |                                                                                                    |
| ▶ Routing                                          | *Required                                     | Save Cancel                                                                                                    |

From the right panel menu select the default **Telnum to URI mappings** and select **Edit**.

| AVAYA                                             | Avaya Aura™ System Manager 6.0 |                                     |         | We      | come, <b>admin</b> Last Logged on Today at May 31, 2010 8:29 AM<br>Help   About   Change Password   Log off |
|---------------------------------------------------|--------------------------------|-------------------------------------|---------|---------|----------------------------------------------------------------------------------------------------|
| Home / Elements / Conferencing /                  | Audio Conferencing             | ) / Call Routing / Telnum M         | 1apping |         |                                                                                                    |
| Elements     Conferencing     Client Registration | Telnun                         | n to URI mappi                      | ngs     |         | Done                                                                                                    |
| Audio Conferencing<br>Bridge Features             | View Ed                        | to URI mappings<br>dit New Delete M | ove up  |         |                                                                                                    |
| Call Routing                                      | 1 Item   Re                    | efresh                              |         |         |                                                                                                    |
| System Config                                     | TelN                           | lum                                 | URI     | Comm    | ent                                                                                                    |
| General Config                                    | ۰ *                            |                                     | \$1     | default |                                                                                                    |
| Data Conferencing                                 | Coloct + No                    | 200                                 |         |         |                                                                                                    |
| > Media                                           | Select . NO                    | ine                                 |         |         |                                                                                                    |
| Web Applications                                  |                                |                                     |         |         |                                                                                                    |
| Services                                          | 4                              |                                     |         |         |                                                                                                    |
| Application Management                            |                                |                                     |         |         | Done                                                                                                    |
| Inventory                                         |                                |                                     |         |         |                                                                                                    |

From the right panel menu complete the following options; under Audio Conferencing: Telnum to URI Mapping.

- Telnum
- URI sip:\$0@135.64.186.40:5060;transport=tcp
  - To route outbound calls from the Conferencing to the Software Asset Card.
- **Comment** A descriptive comment

\*

Click the Save button.

| AVAYA                                                                                                    | Avaya Aura™ System Manager 6.0                                                                              | Welcome, <b>admin</b> Last Logged on Today at May 31, 2010 8:29 AM<br>Help   About   Change Password   Log off |
|----------------------------------------------------------------------------------------------------|----------------------------------------------------------------------------------------------------|----------------------------------------------------------------------------------------------------|
| Home / Elements / Conferencing                                                                                                    | Audio Conferencing / Call Routing / Telnum Mapping / Entry                                                  |                                                                                                    |
| Elements     Conferencing     Client Registration     Audio Conferencing     Bridge Features     Conference Features     Call Routing     System Config | Audio Conferencing: Telnum to URI Mapping  * Telnum  * URI sip:s0135.64.186.40 Comment Route_calls_to_Asset | Save Cancel                                                                                                    |
| General Config<br>Data Conferencing<br>Media<br>Web Applications<br>Services<br>Application Management<br>Inventory                                     | *Required                                                                                                   | Save Cancel                                                                                                    |

From the right panel menu select **Done**.

| AVAYA                            | Ava        | Avaya Aura™ System Manager 6.0 |                                           | Welcome, <b>admin</b> Last Logged on Today at May 31, 2010 8:29 AM<br>Help   About   Change Password   Log off |
|----------------------------------|------------|--------------------------------|-------------------------------------------|----------------------------------------------------------------------------------------------------|
| Home / Elements / Conferencing / | Audio Conf | erencing / Call Rou            | ting / Telnum Mapping                     |                                                                                                    |
| ▼ Elements                       | You        | u have saved                   | changes to the configuration which are no | ot committed yet.                                                                                              |
| Conferencing                     | Te         | elnum to U                     | RI mappings                               | Done                                                                                                    |
| Client Registration              |            |                                |                                           |                                                                                                    |
| * Audio Conferencing             |            |                                |                                           |                                                                                                    |
| Bridge Features                  | Te         | elnum to URI n                 | nappings                                  |                                                                                                    |
| Conference Features              | V          | iew Edit New                   | Delete Move up Move down                  |                                                                                                    |
| Call Routing                     |            |                                |                                           |                                                                                                    |
| System Config                    | 11         | tem   Refresh                  |                                           |                                                                                                    |
| General Config                   |            | TelNum                         | URI                                       | Comment                                                                                                    |
| Data Conferencing                | ۲          | . *                            | sip:\$0135.64.186.40:5060;transport=tcp   | Route_calls_to_Asset_Card                                                                                      |
| ▶ Media                          | Se         | lect : None                    |                                           |                                                                                                    |
| Web Applications                 |            |                                |                                           |                                                                                                    |
| Services                         | 4          |                                |                                           |                                                                                                    |
| Application Management           |            |                                |                                           |                                                                                                    |
| Inventory                        |            |                                |                                           | Done                                                                                                    |

From the right panel menu select **Save**.

| AVAYA                              | Avaya Aura™ Conferencing Manager 6.0                          | Welcome, <b>admin</b> Last Logged on Today at June 11, 2010 3:35 PM<br>Help   About   Change Password   Log off |
|------------------------------------|---------------------------------------------------------------|----------------------------------------------------------------------------------------------------|
| Home / Elements / Conferencing / A | udio Conferencing / Call Routing                              |                                                                                                    |
| ▼ Elements                         | You have saved changes to the configuration which are not cor | nmitted yet.                                                                                                    |
| * Conferencing                     | Audio Conferencing: Call Routing                              | Save Cancel                                                                                                    |
| Client Registration                | Addio Comerchengr can Roading                                 |                                                                                                    |
| * Audio Conferencing               | Call Routing   Dial-out   Blast Dial Settings                 |                                                                                                    |
| Bridge Features                    | Expand All   Collapse All                                     |                                                                                                    |
| Conference Features                | Call Deutine @                                                |                                                                                                    |
| Call Routing                       |                                                               |                                                                                                    |
| System Config                      | Number of digits to match *  4 🗘                              |                                                                                                    |
| General Config                     | Call Decending Edit                                           |                                                                                                    |
| Data Conferencing                  |                                                               |                                                                                                    |
| Media                              | Telnum to URI Edit                                            |                                                                                                    |
| Web Applications                   | URI to Telnum Edit                                            |                                                                                                    |
| Services                           |                                                               |                                                                                                    |
| Application Management             | ·                                                             |                                                                                                    |
| > Inventory                        |                                                               |                                                                                                    |

From the right panel menu select **Apply Changes**.

| Αναγα                                              | Avaya Aura <sup>™</sup> System Manager 6.0 <sup>Welcome, admin Last</sup>                                      | Logged on Today at May<br>Ip   About   Change Pa | ed on Today at May 31, 2010 8:29 AM<br>bout   Change Password   <b>Log off</b> |  |
|----------------------------------------------------|----------------------------------------------------------------------------------------------------|--------------------------------------------------|--------------------------------------------------------------------------------|--|
| Home / Elements / Conferencing / A                 | Apply Changes                                                                                                  |                                                  |                                                                                |  |
| <ul> <li>Elements</li> <li>Conferencing</li> </ul> | Apply Changes Disable Refresh Apply Changes Discard Cha                                                        | anges Add n                                      | nore changes                                                                   |  |
| Client Registration                                |                                                                                                    |                                                  |                                                                                |  |
| * Audio Conferencing                               | Impact of changes                                                                                              |                                                  |                                                                                |  |
| Bridge Features                                    | Host name / IP address                                                                                         | Impact of                                        | Server                                                                         |  |
| Conference Features                                | 10 10 9 72                                                                                                    | changes                                          | State                                                                          |  |
| Call Routing                                       | 10.10.0.72                                                                                                    | NONE                                             | Powered on                                                                     |  |
| System Config                                      | No changes                                                                                                    | NONE                                             | , one co on                                                                    |  |
| General Config                                     | 10 10 9 73                                                                                                    |                                                  |                                                                                |  |
| Data Conferencing                                  |                                                                                                    | NONE                                             | Powered on                                                                     |  |
| Media                                              |                                                                                                    |                                                  |                                                                                |  |
| Web Applications                                   | 10.10.9.75                                                                                                    |                                                  |                                                                                |  |
| Services                                           | No changes                                                                                                    | NONE                                             | Powered on                                                                     |  |
| Application Management                             | 10 10 0.74                                                                                                    |                                                  |                                                                                |  |
| ► Inventory                                        | 10.10.9.74                                                                                                    |                                                  |                                                                                |  |
| ▶ Events                                           | Changing "bridge.telnumToUriEntries[0].comment".     Changing "bridge.telnumToUriEntries[0].telnumConversion". | NONE                                             | Powered on                                                                     |  |
| ▶ Groups & Roles                                   |                                                                                                    |                                                  |                                                                                |  |
| Licenses                                           |                                                                                                    |                                                  |                                                                                |  |
| ▶ Routing                                          |                                                                                                    |                                                  |                                                                                |  |
| ▶ Security                                         | Disable Refresh Apply Changes Discard Cha                                                                      | anges Add n                                      | nore changes                                                                   |  |

To enable Dial-Out from the Conferencing Bridge to the Session Manager, configure the **Originator Dial Out** by selecting **Elements**  $\rightarrow$  **Conferencing**  $\rightarrow$  **Audio Conferencing** on the left panel menu. From the right panel menu select the conferencing server to configure by selecting the tick box and select **Configure**.

| Αναγα                                                          | Avaya Aura™ System Manager 6.0                                   | Welcome, <b>admin</b> Last Logged on Today at May 31, 2010 8:29 AM<br>Help   About   Change Password   Log off |
|----------------------------------------------------------------|------------------------------------------------------------------|----------------------------------------------------------------------------------------------------|
| Home / Elements / Conferencing /                               | / Audio Conferencing / Select                                    |                                                                                                    |
| Elements Conferencing                                          | Select Conferencing Server(s) to configure                       | Disable Refresh Configure                                                                                      |
| Client Registration     Audio Conferencing     Bridge Features | Select server(s) to configure<br>Bridge6.0 (10.10.9.74 - online) |                                                                                                    |
| Conference Features                                            |                                                                  |                                                                                                    |
| Call Routing                                                   |                                                                  | Disable Refresh Configure                                                                                      |
| System Config                                                  |                                                                  | Disable Keiresi                                                                                                |
| General Config                                                 |                                                                  |                                                                                                    |
| Data Conferencing                                              |                                                                  |                                                                                                    |
| Media                                                          |                                                                  |                                                                                                    |
| Web Applications                                               |                                                                  |                                                                                                    |
| Services                                                       |                                                                  |                                                                                                    |
| Application Management                                         | *                                                                |                                                                                                    |
| > Inventory                                                    |                                                                  |                                                                                                    |

From the right panel menu select **Conference Features**.

| AVAYA                                                                           | Avaya Aura™ C       | onferencing Manager 6.0                                    | Welcome, <b>admin</b> Last Logged on Today at June 15, 2010<br>1:33 PM<br>Help   About   Change Password   <b>Log off</b> |
|---------------------------------------------------------------------------------|---------------------|------------------------------------------------------------|----------------------------------------------------------------------------------------------------|
| Home / Elements / Conferencing /                                                | Audio Conferencing  |                                                            |                                                                                                    |
| <ul> <li>Elements</li> <li>Conferencing</li> <li>Client Registration</li> </ul> | Conferencing: A     | udio Conferencing                                          |                                                                                                    |
| Audio Conferencing                                                              | Audio Conferencing  | Configuration                                              |                                                                                                    |
| Bridge Features                                                                 | Action              | Description                                                | Help                                                                                                    |
| Conference Features                                                             | Bridge Features     | Configure conferencing bridge features                     | Bridge Features help                                                                                                    |
| Call Routing                                                                    | Conference Features | Configure conferencing defaults and features               | Conference Features help                                                                                                  |
| System Config                                                                   | Call Routing        | Configure incoming call routing and outgoing call settings | Call Routing help                                                                                                    |
| General Config                                                                  | System Config       | Configure networking and system settings                   | System Configuration help                                                                                                 |
| Data Conferencing                                                               | General Config      | Configure general conferencing settings                    | General Configuration help                                                                                                |
| Media                                                                           |                     |                                                            |                                                                                                    |
| Web Applications                                                                |                     |                                                            |                                                                                                    |
| Services                                                                        |                     |                                                            |                                                                                                    |
| Application Management                                                          |                     |                                                            |                                                                                                    |
| Inventory                                                                       |                     |                                                            |                                                                                                    |

| AVAYA                                              | Avaya Aura™ Conferencing Manager 6.0                                                                             | Welcome, <b>admin</b> Last Logged on Today at June 15, 2010<br>1:33 PM<br>Help (About   Change Password   Log off |  |  |  |  |
|----------------------------------------------------|----------------------------------------------------------------------------------------------------|----------------------------------------------------------------------------------------------------|--|--|--|--|
| Home / Elements / Conferencing /                   | Audio Conferencing / Conference Features                                                                         | help (About   Change Password   Eby on                                                                            |  |  |  |  |
| <ul> <li>Elements</li> <li>Conferencing</li> </ul> | Audio Conferencing: Conference Features                                                                          | Save                                                                                                    |  |  |  |  |
| Client Registration     Audio Conferencing         | -<br>Conference Defaults   Conference Settings   Conference Error Behaviour   Confe<br>Expand All   Collapse All | rence Features   Adhoc Conferencing                                                                               |  |  |  |  |
| Bridge Features<br>Conference Features             | Conference Defaults *                                                                                            | Conference Defaults                                                                                               |  |  |  |  |
| Call Routing<br>System Config                      | Conference Settings 🖲                                                                                            |                                                                                                    |  |  |  |  |
| General Config<br>Data Conferencing                | Conference Error Behaviour 🔹                                                                                     |                                                                                                    |  |  |  |  |
| Media     Web Applications                         | Conference Features 9                                                                                            |                                                                                                    |  |  |  |  |
| Application Management     Inventory               | Adhoc Conferencing                                                                                               |                                                                                                    |  |  |  |  |

From the right panel menu select **Conference Settings**.

From the **Conference Settings** drop down menu on the right panel menu select the following parameter, leaving the remaining parameters at their default values.

• Originator Dial Out Select All

Click the Save button.

| AVAYA                            |       | Avaya Aura™ Conferencing                          | Welcome, <b>admin</b> Last Logged on Today at June 15, 2010<br>1:33 PM |                                          |  |  |  |  |
|----------------------------------|-------|---------------------------------------------------|------------------------------------------------------------------------|------------------------------------------|--|--|--|--|
|                                  |       |                                                   |                                                                        | Help   About   Change Password   Log off |  |  |  |  |
| Home / Elements / Conferencing / | Audio | Conferencing / Conference Features                |                                                                        |                                          |  |  |  |  |
| ▼ Elements                       |       |                                                   |                                                                        |                                          |  |  |  |  |
| * Conferencing                   |       | Audio Conferencing: Conferen                      | ce Features                                                            | Save                                     |  |  |  |  |
| Client Registration              |       | Conference Defaults   Conference Settings   Confe | aranca Error Robaviour I Confor                                        | anco Features I Adhee Conferencing I     |  |  |  |  |
| * Audio Conferencing             |       | Expand All   Collapse All                         | stence ciror benaviour   contere                                       | ince reactives ( Adnoc Conterencing )    |  |  |  |  |
| Bridge Features                  |       |                                                   |                                                                        |                                          |  |  |  |  |
| Conference Features              |       | Conference Defaults                               |                                                                        |                                          |  |  |  |  |
| Call Routing                     |       |                                                   |                                                                        |                                          |  |  |  |  |
| System Config                    |       | Conference Settings *                             |                                                                        |                                          |  |  |  |  |
| General Config                   |       | Scan Time                                         | 10                                                                     |                                          |  |  |  |  |
| Data Conferencing                |       |                                                   |                                                                        |                                          |  |  |  |  |
| ▶ Media                          |       | Scan Attempts (1-3)                               | 3                                                                      |                                          |  |  |  |  |
| Web Applications                 |       | Auto Hang-Up                                      |                                                                        |                                          |  |  |  |  |
| Services                         |       | Warning Tones                                     |                                                                        |                                          |  |  |  |  |
| Application Management           | 1     |                                                   |                                                                        |                                          |  |  |  |  |
| Inventory                        |       | Originator Dial Out                               | All                                                                    |                                          |  |  |  |  |

| Αναγα                                                    | Avaya Aura™ System Manager 6                                        | .0                          | Welcome, <b>admin</b> Last Logged on Today at May 31, 2010 8:29 AM<br>Help   About   Change Password   Log off |                      |                 |  |
|----------------------------------------------------------|---------------------------------------------------------------------|-----------------------------|----------------------------------------------------------------------------------------------------|----------------------|-----------------|--|
| Home / Elements / Conferencing / /                       | pply Changes                                                        |                             |                                                                                                    |                      |                 |  |
| Elements     Conferencing                                | Apply Changes                                                       | Disable Refresh Apply Chang | Discard Changes                                                                                                | Add m                | ore changes     |  |
| Audio Conferencing                                       | Impact of changes                                                   |                             |                                                                                                    |                      |                 |  |
| Bridge Features                                          | Host name / IP address                                              |                             |                                                                                                    | Impact of<br>changes | Server<br>State |  |
| Conference Features<br>Call Routing<br>System Config     | 10.10.9.72 • No changes                                             |                             |                                                                                                    | NONE                 | Powered on      |  |
| General Config<br>Data Conferencing                      | 10.10.9.73<br>• No changes                                          |                             |                                                                                                    | NONE                 | Powered on      |  |
| Web Applications<br>Services                             | 10.10.9.75<br>• No changes                                          |                             |                                                                                                    | NONE                 | Powered on      |  |
| Application Management     Inventory     Events          | 10.10.9.74 <ul> <li>Changing "bridge.originatorDialOut".</li> </ul> |                             |                                                                                                    | NONE                 | Powered on      |  |
| <ul> <li>Groups &amp; Roles</li> <li>Licenses</li> </ul> |                                                                     |                             |                                                                                                    |                      |                 |  |
| <ul> <li>Routing</li> <li>Security</li> </ul>            |                                                                     | Disable Refresh Apply Chang | pes Discard Changes                                                                                            | Add m                | nore changes    |  |

From the right panel menu select **Apply Changes**.

## 3.4. Map DNIS Entries

To map DNIS entries, run the Call Branding utility by selecting **Elements**  $\rightarrow$  **Conferencing**  $\rightarrow$  **Audio Conferencing** on the left panel menu. From the right panel menu select the conferencing server to configure by selecting the tick box and select **Configure**.

| AVAYA                                  | Avaya Aura™ System Manager 6.0                                | Welcome, <b>admin</b> Last Logged on Today at May 31, 2010 8:29 AM<br>Help   About   Change Password   L <b>og off</b> |
|----------------------------------------|---------------------------------------------------------------|----------------------------------------------------------------------------------------------------|
| Home / Elements / Conferencing / A     | Audio Conferencing / Select                                   |                                                                                                    |
| Elements     Conferencing              | Select Conferencing Server(s) to configure                    | Disable Refresh Configure                                                                                              |
| Audio Conferencing                     | Select server(s) to configure Pridge6.0 (10.10.9.74 - online) |                                                                                                    |
| Bridge Features<br>Conference Features |                                                               |                                                                                                    |
| Call Routing<br>System Config          |                                                               | Disable Refresh Configure                                                                                              |
| General Config                         |                                                               |                                                                                                    |
| Data Conferencing                      |                                                               |                                                                                                    |
| Web Applications                       |                                                               |                                                                                                    |
| Services                               |                                                               |                                                                                                    |
| Application Management     Inventory   |                                                               |                                                                                                    |

From the right panel menu select **Call Routing**.

| avaya                                                                                 | Avaya Aura™ Sys     | stem Manager 6.0                                           | Welcome, <b>admin</b> Last Logged on Today at May 31, 2010 8:29 AM<br>Help   About   Change Password   <b>Log off</b> |
|---------------------------------------------------------------------------------------|---------------------|------------------------------------------------------------|----------------------------------------------------------------------------------------------------|
| Home / Elements / Conferencing / A                                                    | udio Conferencing   |                                                            |                                                                                                    |
| <ul> <li>▼ Elements</li> <li>▼ Conferencing</li> <li>▶ Client Registration</li> </ul> | Conferencing: Au    | dio Conferencing                                           |                                                                                                    |
| Bridge Features                                                                       | Action              | Description                                                | Help                                                                                                    |
| Conference Features                                                                   | Bridge Features     | Configure conferencing bridge features                     | Bridge Features belo                                                                                                  |
| Call Routing                                                                          | Conference Features | Configure conferencing defaults and features               | Conference Features help                                                                                              |
| System Config                                                                         | Call Routing        | Configure incoming call routing and outgoing call settings | Call Routing help                                                                                                    |
| General Config                                                                        | System Config       | Configure networking and system settings                   | System Configuration help                                                                                             |
| Data Conferencing                                                                     | General Config      | Configure general conferencing settings                    | General Configuration help                                                                                            |
| ▶ Media                                                                               |                     |                                                            |                                                                                                    |
| Web Applications                                                                      |                     |                                                            |                                                                                                    |
| Services                                                                              |                     |                                                            |                                                                                                    |
| Application Management                                                                | 1                   |                                                            |                                                                                                    |
| Inventory                                                                             |                     |                                                            |                                                                                                    |

| AVAYA                                              | Avaya Aura™ System Manager 6.0                                               | Welcome, <b>admin</b> Last Logged on Today at May 31, 2010 8:29 AM<br>Help   About   Change Password   Log off |
|----------------------------------------------------|------------------------------------------------------------------------------|----------------------------------------------------------------------------------------------------|
| Home / Elements / Conferencing /                   | Audio Conferencing / Call Routing                                            |                                                                                                    |
| <ul> <li>Elements</li> <li>Conferencing</li> </ul> | Audio Conferencing: Call Routing                                             | Save Cancel                                                                                                    |
| Client Registration     Audio Conferencing         | Call Routing   Dial-out   Blast Dial Settings  <br>Expand All   Collapse All |                                                                                                    |
| Bridge Features<br>Conference Features             | Call Routing *                                                               |                                                                                                    |
| Call Routing                                       | Number of digits to match * 4                                                |                                                                                                    |
| System Config                                      | Call Branding Edit                                                           |                                                                                                    |
| General Config                                     |                                                                              |                                                                                                    |
| Data Conferencing                                  | Telnum to URI Edit                                                           |                                                                                                    |
| ▶ Media                                            | URI to Telnum Edit                                                           |                                                                                                    |
| Web Applications                                   |                                                                              |                                                                                                    |
| Services                                           |                                                                              |                                                                                                    |
| Application Management                             |                                                                              |                                                                                                    |
| Inventory                                          | Diai-out •                                                                   |                                                                                                    |
| ▶ Events                                           |                                                                              |                                                                                                    |
| Groups & Roles                                     | Blast Dial Settings 👂                                                        |                                                                                                    |
| Licenses                                           |                                                                              |                                                                                                    |
| ▶ Routing                                          | *Required                                                                    | Save Cancel                                                                                                    |

From the **Call Routing** menu on the right pane select the **Edit** button for **Call Branding** option.

From the right panel menu select the **Add** button to create a new call branding entry.

| Αναγα                                             | Ava         | ya Aura         | ı™ System I            | Manager 6.0       | Welcome, <b>admin</b> Last Logged on Today at May 31, 2010 8:2<br>Help   About   Change Password   Log | 9 AM<br>g off |
|---------------------------------------------------|-------------|-----------------|------------------------|-------------------|----------------------------------------------------------------------------------------------------|---------------|
| Home / Elements / Conferencing /                  | Audio Confe | erencing / Call | Routing / Call Brandin | o l               |                                                                                                    |               |
| Elements     Conferencing     Client Registration | Ca          | ill Brandi      | ing Entry table        | 3                 |                                                                                                    | one           |
| * Audio Conferencing                              | Ac          |                 | lote                   |                   |                                                                                                    |               |
| Bridge Features                                   |             |                 |                        |                   |                                                                                                    |               |
| Conference Features                               | 1 It        | cem   Refresh   |                        |                   |                                                                                                    |               |
| Call Routing                                      |             | DDI             | Name                   | Organization Name | Reservation Group                                                                                      |               |
| System Config                                     | 0           | 7777            |                        |                   | 0                                                                                                    |               |
| General Config                                    | 50          | loct : Nono     |                        |                   |                                                                                                    |               |
| Data Conferencing                                 | Jei         | ett : None      |                        |                   |                                                                                                    |               |
| 🕨 Media                                           |             |                 |                        |                   |                                                                                                    |               |
| Web Applications                                  |             |                 |                        |                   |                                                                                                    | _             |
| Services                                          | -           |                 |                        |                   | Dr                                                                                                    | one           |
| Application Management                            |             |                 |                        |                   |                                                                                                    |               |
| > Inventory                                       |             |                 |                        |                   |                                                                                                    |               |

In this sample configuration for **Call Branding Details** select the following parameters, leaving the remaining parameters at their default values.

Under Call Branding Details

- DDI
- 7111
- Name A descriptive name
- Organisation Name A descriptive name
- **On Entry** Select **Scan call flow** from the drop down menu.

Click the Save button.

| FIVFIYFI                                                                                                    | Avaya Aura™                                                                                         | System Manager 6.0                                       | Welcome, <b>admin</b> Last Logged on Today at May 31, 2010 8:29 AM<br>Help   About   Change Password   Log off |
|----------------------------------------------------------------------------------------------------|----------------------------------------------------------------------------------------------------|----------------------------------------------------------|----------------------------------------------------------------------------------------------------|
| Home / Elements / Conferencing / Auc                                                                                                    | lio Conferencing / Call Routi                                                                       | ng / Call Branding / Add                                 |                                                                                                    |
| <ul> <li>Elements</li> <li>Conferencing</li> </ul>                                                                                           | Call Branding                                                                                       | Add entry                                                | Save                                                                                                    |
| Client Registration Audio Conferencing Bridge Features Conference Features Call Routing System Config General Config Data Conferencing Media | Call Branding Detail DDI Name Organization Name Reservation Group Message Number Message Set Number | 5<br>7/11]<br>SIL_Test<br>Avaya<br>0<br>1<br>v<br>1<br>v |                                                                                                    |
| Web Applications                                                                                                    | On entry                                                                                            | Scan call flow                                           |                                                                                                    |
| Services 4                                                                                                    | On failure                                                                                          | Direct to enter queue 👻                                  |                                                                                                    |
| Application Management                                                                                                    | Conference Room Start                                                                               | 0                                                        |                                                                                                    |
| Inventory                                                                                                    | Conference Room End                                                                                 |                                                          |                                                                                                    |
| ▶ Events                                                                                                    | Comercine Room End                                                                                  |                                                          |                                                                                                    |
| ▶ Groups & Roles                                                                                                    | Conference Security Code                                                                            |                                                          |                                                                                                    |
| Licenses                                                                                                    | Select Phone Number                                                                                 | Description Location                                     |                                                                                                    |
| ▶ Routing                                                                                                    | Add Delete                                                                                          |                                                          |                                                                                                    |

From the right panel menu select **Done**.

| AVAYA                            | Ava        | aya Aura        | a™ Conferenc            | cing Manager 6.0                | Welcome, <b>admin</b> Last Logged on Today at June 11, 2010 3:35 PM<br>Help   About   Change Password   Log off |  |  |
|----------------------------------|------------|-----------------|-------------------------|---------------------------------|----------------------------------------------------------------------------------------------------|--|--|
| Home / Elements / Conferencing / | Audio Conf | erencing / Call | Routing / Call Branding |                                 |                                                                                                    |  |  |
| ▼ Elements                       | You        | i have sav      | ed changes to th        | e configuration which are not c | ommitted yet.                                                                                                   |  |  |
| Conferencing                     | Ca         | all Brand       | ing Entry table         |                                 | Done                                                                                                    |  |  |
| Client Registration              |            |                 |                         |                                 |                                                                                                    |  |  |
| * Audio Conferencing             |            |                 |                         |                                 |                                                                                                    |  |  |
| Bridge Features                  | A          | d Edit De       | lete                    |                                 |                                                                                                    |  |  |
| Conference Features              |            |                 |                         |                                 |                                                                                                    |  |  |
| Call Routing                     | 2 1        | tems   Refresh  |                         |                                 |                                                                                                    |  |  |
| System Config                    |            | DDI             | Name                    | Organization Name               | Reservation Group                                                                                               |  |  |
| General Config                   | 0          | 7111            | SIL_Test                | Avaya                           | 0                                                                                                    |  |  |
| Data Conferencing                | 0          | 7777            |                         |                                 | 0                                                                                                    |  |  |
| Media                            | Se         | Select - None   |                         |                                 |                                                                                                    |  |  |
| Web Applications                 |            | inter interio   |                         |                                 |                                                                                                    |  |  |
| Services                         | 4          |                 |                         |                                 |                                                                                                    |  |  |
| Application Management           |            |                 |                         |                                 |                                                                                                    |  |  |
| Inventory                        |            |                 |                         |                                 | Done                                                                                                    |  |  |

From the right panel menu select **Save**.

| AVAYA                                              | Avaya Aura™ System Manager 6.0   | Welcome, <b>admin</b> Last Logged on Today at May 31, 2010 8:29 AM<br>Help   About   Change Password   Log off |
|----------------------------------------------------|----------------------------------|----------------------------------------------------------------------------------------------------|
| Home / Elements / Conferencing / A                 | udio Conferencing / Call Routing |                                                                                                    |
| <ul> <li>Elements</li> <li>Conferencing</li> </ul> | Audio Conferencing: Call Routing | Save Cancel                                                                                                    |
| Client Registration                                |                                  |                                                                                                    |
| * Audio Conferencing                               | Expand All   Collapse All        |                                                                                                    |
| Bridge Features                                    |                                  |                                                                                                    |
| Conference Features                                | Call Routing 💌                   |                                                                                                    |
| Call Routing                                       | Number of digits to match * 4    |                                                                                                    |
| System Config                                      |                                  |                                                                                                    |
| General Config                                     | Call Branding Edit               |                                                                                                    |
| Data Conferencing                                  | Telnum to URI Edit               |                                                                                                    |
| ▶ Media                                            |                                  |                                                                                                    |
| Web Applications                                   |                                  |                                                                                                    |
| Services                                           |                                  |                                                                                                    |
| Application Management                             |                                  |                                                                                                    |
| > Inventory                                        | Dial-out 🔮                       |                                                                                                    |
|                                                    |                                  |                                                                                                    |
| For Groups & Roles                                 | Blast Dial Settings              |                                                                                                    |
| Licenses                                           |                                  |                                                                                                    |
| ▶ Routing                                          | *Required                        | Save Cancel                                                                                                    |

From the right panel menu select **Apply Changes**.

| AVAYA                                                                                                    | Avaya Aura™ System Manager 6.0 Welcome, admin Last Lo<br>Help                                                                                                    | gged on Today at Ma<br>About   Change P | y 31, 2010 8:29 AM<br>assword   <b>Log off</b> |
|----------------------------------------------------------------------------------------------------|----------------------------------------------------------------------------------------------------|-----------------------------------------|------------------------------------------------|
| Home / Elements / Conferencing /                                                                         | Apply Changes                                                                                                    |                                         |                                                |
| Elements     Conferencing     Client Registration                                                        | Apply Changes Disable Refresh Apply Changes Discard Change                                                                                                    | es Add r                                | more changes                                   |
| * Audio Conferencing                                                                                     | Impact of changes                                                                                                    |                                         |                                                |
| Bridge Features                                                                                          | Host name / IP address                                                                                                    | Impact of<br>changes                    | Server State                                   |
| Call Routing System Config                                                                               | 10.10.9.72  • No changes                                                                                                    | NONE                                    | Powered on                                     |
| General Config                                                                                           | 10.10.9.73                                                                                                    | NONE                                    | Powered on                                     |
| Media     Web Applications                                                                               | 10.10.9.75<br>• No changes                                                                                                    | NONE                                    | Powered on                                     |
| Services   Application Management  Inventory  Events  Groups & Roles Licenses  Routing  Conving  Conving | <ul> <li>10.10.9.74</li> <li>Changing "bridge.callBrandingEntries[0].confSCodeNum" from " " to "".</li> <li>Changing "bridge.callBrandingEntries[0].add" from "7727" to "1111".</li> <li>Changing "bridge.callBrandingEntries[0].and" from "OEFAULT to "SIL_Test".</li> <li>Changing "bridge.callBrandingEntries[0].and" from "OEFAULT to "ENTER".</li> <li>Changing "bridge.callBrandingEntries[0].and" from "OEFAULT to "ENTER".</li> <li>Changing "bridge.callBrandingEntries[0].aveconferenceNessageSet" from "rue" to "false".</li> <li>Changing "bridge.callBrandingEntries[0].aveconferenceNessageSet" from "rue" to "false".</li> <li>Changing "bridge.callBrandingEntries[0].aveconferenceNessageSet" from "rue" to "false".</li> <li>Changing "bridge.callBrandingEntries[0].aveconferenceNessageSet" from "rue" to "false".</li> <li>Changing "bridge.callBrandingEntries[0].aveconferenceNessageSet" from "rue" to "false".</li> <li>Changing "bridge.callBrandingEntries[0].aveconferenceNessageSet" from "rue" to "false".</li> <li>Changing "bridge.callBrandingEntries[0].aveconferenceNessageSet" from "rue" to "false".</li> <li>Changing "bridge.callBrandingEntries[0].aveconferenceNessageSet" from "rue" to "false".</li> <li>Changing "bridge.callBrandingEntries[0].aveconferenceNessageSet" from "rue" to "false".</li> <li>Changing "bridge.callBrandingEntries[0].aveconferenceNessageSet" from "rue" to "false".</li> <li>Changing "bridge.callBrandingEntries[0].aveconferenceNessageSet" from "rue" to "false".</li> <li>Changing "bridge.callBrandingEntries[0].aveconferenceNessageSet" from "rue" to "false".</li> <li>Changing "bridge.callBrandingEntries[0].aveconferenceNessageSet" from "rue" to "false".</li> <li>Changing "bridge.callBrandingEntries[0].aveconferenceNessageSet" from "rue" to "false".</li> <li>Changing "bridge.callBrandingEntries[0].aveconferenceNessageSet" form "rue" to "false".</li> </ul> | NONE                                    | Powered on                                     |
| <ul> <li>Security</li> <li>Conferencing Manager Data</li> <li>Users</li> </ul>                           | Disable Refresh Apply Changes Discard Chang                                                                                                    | es Add I                                | nore changes                                   |

# 4. Configure Avaya Aura<sup>™</sup> Session Manager

This section provides the procedures for configuring Session Manager. Session Manager is configured via the System Manager. The procedures include the following areas:

- Log in to Avaya Aura<sup>TM</sup> System Manager
- Administer SIP domain
- Administer SIP Entities
- Administer Entity Links
- Administer Time Ranges
- Administer Routing Policies
- Administer Dial Patterns
- Administer Session Manager

## 4.1. Log in to Avaya Aura<sup>™</sup> System Manager

Access Avaya Aura<sup>TM</sup> System Manager using a Web Browser and enter **https://<ip-address>/SMGR**, where <ip-address> is the IP address of System Manager. Log in using appropriate credentials and accept the subsequent Copyright Legal Notice.

| AVAYA         | Avaya Aura™ System Manager 6.0 |
|---------------|--------------------------------|
| Home / Log On |                                |
| Log On        |                                |
|               | Username - admin               |
|               | Password : ••••••              |
|               | Log On Canc                    |

## 4.2. Administer Domains

Add the SIP authoritative domain for the communications infrastructure by selecting **Routing**  $\rightarrow$  **Domains** on the left panel menu and click **New** to create a new domain entry. Select the following parameters, leaving the remaining parameters at their default values.

- Name The authoritative domain name (e.g., silstack.com)
- Type Select sip
- **Notes** Description for the domain (optional)

Click **Commit** (not shown) to save changes.

| AVAYA                    | Avaya Aura™ System Manager<br>6.0 |          |              |                                          |                        |  |  |
|--------------------------|-----------------------------------|----------|--------------|------------------------------------------|------------------------|--|--|
|                          |                                   |          | Weld<br>2010 | ome, <b>admin</b> Last Logg<br>I 2:06 PM | ied on at April 28,    |  |  |
|                          |                                   |          |              | Help     Change Pas                      | sword   <b>Log off</b> |  |  |
| Home / Routing / Domains |                                   |          |              |                                          |                        |  |  |
| ▶ Elements               | Domain Management                 |          |              |                                          |                        |  |  |
| ▶ Events                 | Edit New Duplicate De             | ete More | Actions 🔻    |                                          |                        |  |  |
| ► Groups & Roles         |                                   |          | 11000112     |                                          |                        |  |  |
| Licenses<br>Routing      | 1 Item   Refresh                  |          |              |                                          | Filter: Enable         |  |  |
| Domains                  |                                   | Туре     | Default      | Notes                                    |                        |  |  |
| Locations                | silstack.com                      | sip      |              |                                          |                        |  |  |
| Adaptations              | Select : All None                 |          | -            |                                          |                        |  |  |
| SIP Elements             | Selecc. Any world                 |          |              |                                          |                        |  |  |

## 4.3. Add Locations

Locations can be used to identify logical and/or physical locations where SIP Entities reside, for purposes of bandwidth management. Locations are added to the configuration for both Mediant 2000 and Conferencing Standard Edition. To add a location, select **Routing**  $\rightarrow$  **Locations** on the left panel menu and click **New** (not shown). Select the following parameters, leaving the remaining parameters at their default values.

Under General:

- Name: A descriptive name (e.g., Dublin Stack)
- **Notes:** Descriptive text (optional)

#### Under Location Pattern:

- **IP Address Pattern:** A pattern used to logically identify the location (e.g., **10.10.9.**\*
  - and 135.64.186.\*)
- Notes: Descriptive text (optional)

Click **Commit** to save changes.

| AVAYA                           | Avaya Aura <sup>™</sup> System Manager 6.0 <sup>Welcome, admin</sup> | Last Logged on at June 1, 2010 12:21 |
|---------------------------------|----------------------------------------------------------------------|--------------------------------------|
| Home / Routing / Locations / Lo | cation Details                                                       |                                      |
| ▶ Elements                      | Location Details                                                     | Commit Cancel                        |
| ▶ Events                        |                                                                      |                                      |
| > Groups & Roles                | General                                                              |                                      |
| Licenses                        | * Name: Dublin Stack                                                 |                                      |
| ▼ Routing                       | Notor                                                                |                                      |
| Domains                         | NUCES.                                                               |                                      |
| Locations                       |                                                                      |                                      |
| Adaptations                     | Managed Bandwidth:                                                   |                                      |
| SIP Elements                    | * Average Bandwidth per Call: 80 Kbit/sec 💌                          |                                      |
| Element Links                   |                                                                      |                                      |
| Time Ranges                     | Location Pattern                                                     |                                      |
| Policies                        | Add Remove                                                           |                                      |
| Dial Patterns                   |                                                                      |                                      |
| Regular Expressions             | 2 Items   Refresh                                                    | Filter: Enable                       |
| Defaults                        | IP Address Pattern Notes                                             |                                      |
| ▶ Security                      | * 10.10.9.*                                                          |                                      |
| ▶ System Manager Data           | * 135.64.186.*                                                       |                                      |

## 4.4. Add SIP Elements

Note that the "SIP Elements" menu option shown in the screen below was changed to "SIP Entities" in the GA release. For the purposes of these Application Notes, the terms "Element" and "Entity" are interchangeable. SIP Elements must be added for Session Manager and for each SIP-based telephony system supported by it using SIP trunks. In the sample configuration, a SIP Element is added for Session Manager and Mediant 2000. To add a SIP Element, select **Routing**  $\rightarrow$  **SIP Elements** on the left panel menu and click **New** (not shown). Select the following parameters, leaving the remaining parameters at their default values.

Under General:

Name: A descriptive name.
 FQDN or IP Address: IP address of the Session Manager or the signaling interface on the telephony system.
 Type: Select between SessionManager for Session Manager, Gateway for Mediant 2000 and SIP Trunk for Conferencing
 Location: Select one of the locations defined previously.
 Time Zone: Time zone for this location.

The following screen shows addition of Session Manager. The IP address used is that of the Software Asset Card.

Click **Commit** to save changes.

| Αναγα                           | Avaya Aura™ System Manager<br>6.0                                 |
|---------------------------------|-------------------------------------------------------------------|
|                                 | Welcome, <b>admin</b> Last Logged on at April 28,<br>2010 2:06 PM |
|                                 | Help     Change Password   Log off                                |
|                                 |                                                                   |
| Home / Routing / SIP Elements / | SIP Elements Details                                              |
| ▶ Elements                      | SIP Element Details Commit Cancel                                 |
| → Events                        | General                                                           |
| → Groups & Roles                |                                                                   |
| Licenses                        | • Name: SessionManager                                            |
| ▼ Routing                       | * FQDN or IP Address: 135.64.186.40                               |
| Domains                         | Type: Session Manager                                             |
| Locations                       |                                                                   |
| Adaptations                     | Notes:                                                            |
| SIP Elements                    |                                                                   |
| Element Links                   | Location: Dublin Stack                                            |
| Time Ranges                     | Outbound Proxy:                                                   |
| Policies                        | Time Zone: Europe/Dublin                                          |
| Dial Patterns                   | Credential name:                                                  |
| Regular Expressions             |                                                                   |
| Defaults                        | SIP Link Monitoring                                               |
| ▹ Security                      | SIP Link Monitoring: Use Session Manager Configuration 💌          |
| → System Manager Data           |                                                                   |
| ▶ Users                         |                                                                   |

MD; Reviewed: SPOC 07/01/2010

Solution & Interoperability Test Lab Application Notes ©2010 Avaya Inc. All Rights Reserved. 22 of 59 ACM2K-SM-CSE60 Under **Port**, click **Add**, select the following parameters, leaving the remaining parameters at their default values. Note that the adding of ports only applies when the SIP Element is a Session Manager.

- **Port** Port number on which the system listens for SIP requests.
- **Protocol** Transport protocol to be used to send SIP requests.
- **Default Domain** The domain used for the enterprise (e.g., **silstack.com**).

Click **Commit** (not shown) to save changes.

| Port<br>Add<br>4 Ite | Remove |          |                | Filter: Enable |
|----------------------|--------|----------|----------------|----------------|
|                      | Port 🔺 | Protocol | Default Domain | Notes          |
|                      | 5060   | ТСР 💌    | silstack.com 😽 |                |

The following screen shows addition of Mediant 2000. Select the following parameters, leaving the remaining parameters at their default values.

Under General:

- Name: A descriptive name
- FQDN or IP Address: IP address of the Mediant 2000
- Type: Select Gateway for Mediant 2000
- Location: Select one of the locations defined previously

Click **Commit** to save changes.

| Αναγα                           | Avaya Aura™ System Manager                | Welcome, admin L  | ast Logged on at June 11, 2010 1:08 PM<br>Help     Change Password   <b>Log off</b> |
|---------------------------------|-------------------------------------------|-------------------|-------------------------------------------------------------------------------------|
| Home / Routing / SIP Elements / | SIP Elements Details                      |                   |                                                                                     |
| ▶ Elements                      | SIP Element Details                       |                   | Commit Cancel                                                                       |
| ▶ Events                        | General                                   |                   |                                                                                     |
| Groups & Roles<br>Licenses      | * Name: AudioCo                           | odesM2K           |                                                                                     |
| ▼ Routing                       | * FQDN or IP Address: 10.10.9             | .83               |                                                                                     |
| Domains                         | Type: Gatew                               | ay                |                                                                                     |
| Locations                       | Notes: AudioCo                            | ndesMediant2000   |                                                                                     |
| Adaptations                     |                                           | 2005/100/01/12000 |                                                                                     |
| SIP Elements                    | Adaptation:                               | ×                 |                                                                                     |
| Element Links                   | Location: Dublin 9                        |                   |                                                                                     |
| Time Ranges                     |                                           |                   |                                                                                     |
| Policies                        | Time Zone: Europe,                        | /Dublin 💌         |                                                                                     |
| Dial Patterns                   | Override Port & Transport with DNS SRV: 🔲 |                   |                                                                                     |
| Regular Expressions             | * SIP Timer B/F (in seconds): 4           |                   |                                                                                     |
| Defaults                        |                                           |                   |                                                                                     |
| ▶ Security                      | Credential name:                          |                   |                                                                                     |

The following screen shows addition of Conferencing Standard Edition (**Bridge\_6.0**). Select the following parameters, leaving the remaining parameters at their default values. Under **General**:

- Name: A descriptive name
- FQDN or IP Address: IP address of the Conferencing Bridge
- Type: Select SIP Trunk for the Conferencing Bridge
- Location: Select one of the locations defined previously

Click **Commit** to save changes.

| ΔΛΥΔΛΥ                            | Avava Aura™ System Ma                   | nager 6.0                  | Welcome, <b>adr</b><br>PM | nin Last Logged on at June 1, 2010 12;21 |
|-----------------------------------|-----------------------------------------|----------------------------|---------------------------|------------------------------------------|
| -uryr.                            | Avaya Aara System Ha                    | lager 0.0                  |                           | Help     Change Password   Log off       |
| Home / Routing / SIP Elements / S | SIP Elements Details                    |                            |                           |                                          |
| ▶ Elements                        | SIP Element Details                     |                            |                           | Commit Cancel                            |
| ▶ Events                          | General                                 |                            |                           |                                          |
| ▶ Groups & Roles                  | * News                                  | Diday C.O.                 |                           |                                          |
| Licenses                          | * Name:                                 | Bridge_6.0                 |                           |                                          |
| Routing                           | * FQDN or IP Address:                   | 10.10.9.74                 |                           |                                          |
| Domains                           | Туре:                                   | SIP Trunk                  |                           |                                          |
| Locations                         | Notor                                   | Bridge Conferencing 6.0    |                           |                                          |
| Adaptations                       | Notes:                                  | Bridge Conterencing 6.0    |                           |                                          |
| SIP Elements                      |                                         | 1000                       |                           |                                          |
| Element Links                     | Adaptation:                             | ×                          |                           |                                          |
| Time Ranges                       | Location:                               | Dublin Stack 🖌 🕨           |                           |                                          |
| Policies                          | Time Zone:                              | Europe/Dublin              | *                         |                                          |
| Dial Patterns                     | Override Port & Transport with DNS SRV: |                            |                           |                                          |
| Regular Expressions               | * SIP Timer B/F (in seconds):           | 4                          |                           |                                          |
| Defaults                          |                                         |                            |                           |                                          |
| ▶ Security                        | Credential name:                        |                            |                           |                                          |
| System Manager Data               | Call Detail Recording:                  | both 💌                     |                           |                                          |
| ▶ Users                           | SIP Link Monitoring                     |                            |                           |                                          |
| Help                              | SIP Link Monitoring:                    | Use Session Manager Config | uration 💌                 |                                          |

## 4.5. Add Element Links

Note that the "Element Links" menu option shown in the screen below was changed to "Entity Links" in the GA release. For the purposes of these Application Notes, the terms "Element" and "Entity" are interchangeable. A SIP trunk between a Session Manager and a telephony system is described by an Element Link. To add an Element Link, select **Routing**  $\rightarrow$  **Element Links** on the left panel menu and click **New**. Select the following parameters in the rows that are displayed:

- Name An informative name
- SIP Element 1 Select SessionManager
- **Protocol** Transport protocol to be used to send SIP requests
- **Port** Port number to which the other system sends its SIP requests
- SIP Element 2 The other SIP Element for this link, created in Section 4.4
- **Port** Port number to which the other system expects to receive SIP requests
- **Trusted** Whether to trust the other system

Click **Commit** to save changes. The following screen shows the Element Links used in the sample network.

| AVAYA                          | Avaya Aura™ System Manager (      | 5.0            | Welcome, <b>admin</b> Last Logged on at June 11, 2010 1:08 PM<br>Help     Change Password   <b>Log of</b> I |      |               |         |               |  |
|--------------------------------|-----------------------------------|----------------|----------------------------------------------------------------------------------------------------|------|---------------|---------|---------------|--|
| Home / Routing / Element Links |                                   |                |                                                                                                    |      |               |         |               |  |
| ▶ Elements                     | Element Links                     |                |                                                                                                    |      |               |         |               |  |
| ▶ Events                       | Edit New Dunlicate Delete More Ac | tions • Comm   | ait                                                                                                    |      |               |         |               |  |
| ► Groups & Roles               |                                   |                |                                                                                                    |      |               |         |               |  |
| Licenses                       |                                   |                |                                                                                                    |      |               |         | a <i>mm</i> 1 |  |
| * Routing                      | 28 Items   Refresh                |                |                                                                                                    |      |               | Filter: | Enable        |  |
| Domains                        | Name                              | SIP Element 1  | Protocol                                                                                                    | Port | SIP Element 2 | Port    | Trusted       |  |
| Locations                      | asm60-asm52                       | SessionManager | TCP                                                                                                    | 5060 | asm 5.2       | 5060    |               |  |
| Adaptations                    | AudioCodesM2K                     | SessionManager | TCP                                                                                                    | 5060 | AudioCodesM2K | 5060    |               |  |
| SIP Elements<br>Element Links  | Bridge 6.0                        | SessionManager | ТСР                                                                                                    | 5060 | Bridge_6.0    | 5060    |               |  |

## 4.6. Administer Time Ranges

Before adding routing policies (see next section), time ranges must be defined during which the policies will be active. In the sample configuration, one policy was defined that would allow routing to occur at any time. To add this time range, select **Routing**  $\rightarrow$  **Time Ranges** on the left panel menu, then click **New**. Select the following parameters, leaving the remaining parameters at their default values.

- Name: A descriptive name (e.g. Always)
- Mo through Su Check the box under each of these headings
- Start Time Enter 00:00
- End Time Enter 23:59

Click **Commit** to save this time range.

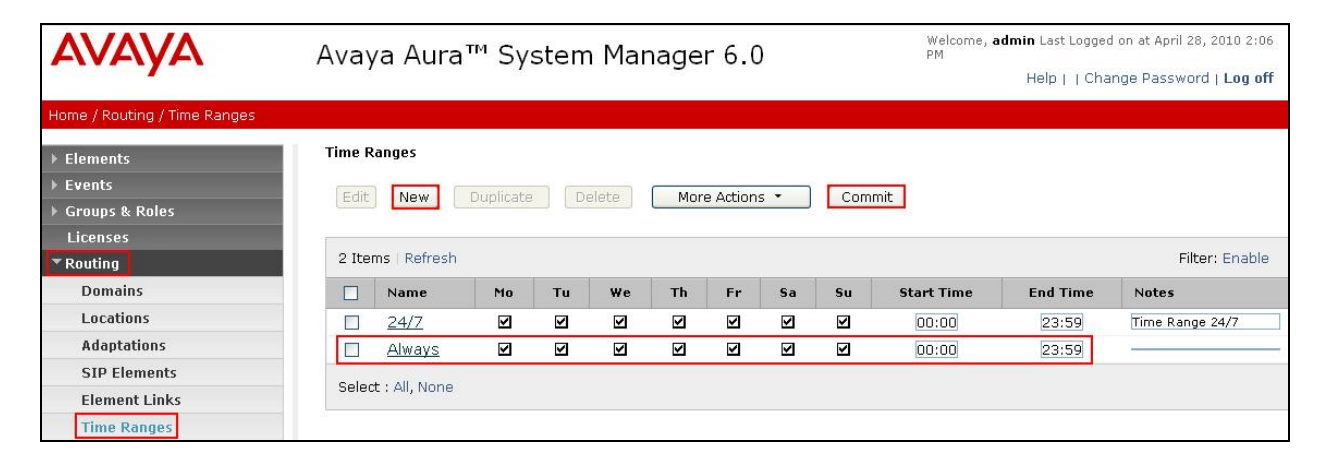

## 4.7. Administer Routing Policies

A routing policy must be created to direct how calls will be routed to a system. Note that the "Policies" menu option shown in the screen below was changed to "Routing Policies" in the GA release. To add a routing policy, select **Routing**  $\rightarrow$  **Policies** on the left panel menu and then click **New** (not shown). Select the following parameters, leaving the remaining parameters at their default values.

Under General:

• Name An informative name (e.g., Bridge 6.0)

Note that the phrase "SIP Element as Destination" shown in the screen below was changed to "SIP Entity as Destination" in the GA release. For the purposes of these Application Notes, the terms "Element" and "Entity" are interchangeable. Under **SIP Element as Destination**, click **Select**, and then select the appropriate SIP Element to which this routing policy applies. Under **Time of Day**, click **Add**, and then select the time range configured in the previous step. The following screen shows the **Routing Policy Details** for Conferencing. Click **Commit** to save changes.

| AVAVA                              | Avaya Aura <sup>™</sup> | Avaya Aura™ System Manager 6.0 |              |                   | We         | Welcome, <b>admin</b> Last Logged on at June 1, 2010 12:2<br>PM |            |           |                 |           |                   |
|------------------------------------|-------------------------|--------------------------------|--------------|-------------------|------------|-----------------------------------------------------------------|------------|-----------|-----------------|-----------|-------------------|
|                                    |                         |                                |              | _                 |            |                                                                 |            |           | Help (          | Change P  | assword   Log off |
| Home / Routing / Policies / Policy | Details                 |                                |              |                   |            |                                                                 |            |           |                 |           |                   |
| > Elements                         | Routing Policy Detail   | ls                             |              |                   |            |                                                                 |            |           |                 | 0         | Cancel            |
| > Events                           |                         |                                |              |                   |            |                                                                 |            |           |                 |           |                   |
| Groups & Roles                     | General                 |                                |              |                   |            |                                                                 |            |           |                 |           |                   |
| Licenses                           |                         |                                | * Name:      | Bridge 6.0        | 1          |                                                                 |            |           |                 |           |                   |
| T Routing                          |                         |                                | Disabled:    | E                 | 254        |                                                                 |            |           |                 |           |                   |
| Domains                            |                         |                                | Disablea.    |                   |            |                                                                 |            |           |                 |           |                   |
| Locations                          |                         |                                | Notes:       |                   |            |                                                                 |            |           |                 |           |                   |
| Adaptations                        |                         |                                |              |                   |            |                                                                 |            |           |                 |           |                   |
| SIP Elements                       | SIP Element as I        | Destination                    | d            |                   |            |                                                                 |            |           |                 |           |                   |
| Element Links                      | Select                  |                                |              |                   |            |                                                                 |            |           |                 |           |                   |
| Time Ranges                        |                         | 1                              |              |                   |            | a transmission                                                  |            |           |                 |           |                   |
| Policies                           | Name                    | FQDN or I                      | P Address    |                   |            | Тур                                                             | 8          |           | Notes           |           |                   |
| Dial Patterns                      | Bridge_6.0              | 10.10.9.74                     |              |                   |            | SIPT                                                            | runk       | 8         | Iridge Conterer | ncing 6.0 |                   |
| Regular Expressions                | Time of Davi            |                                |              |                   |            |                                                                 |            |           |                 |           |                   |
| Defaults                           | . Inne or Day           | -                              |              |                   |            |                                                                 |            |           |                 |           |                   |
| > Security                         | Add Remove              | View Ga                        | ips/Overla   | ps                |            |                                                                 |            |           |                 |           |                   |
| System Manager Data                | 1 Item Refresh          |                                |              |                   |            |                                                                 |            |           |                 |           | Eilter: Enable    |
| > Users                            | 1 Item Renear           |                                | Trees of the | Sector I realized | so tracero | Insecond                                                        | no-crolles | Control I | -               |           | Files, endore     |
|                                    | Ranking 1 A             | Name 2 =                       | Mon          | Tue We            | d Thu      | Fri                                                             | Sat s      | Sun       | Start           | End       | Notes             |
| Help                               | 0                       | 24/7                           |              | 19                | 2          | 2                                                               | 2          | 2         | 00:00           | 23:59     | Time Range        |

Select the following parameters, leaving the remaining parameters at their default values. Under **General**:

• Name An informative name (e.g., AudioCodesM2K)

Under **SIP Element as Destination**, click **Select**, and then select the appropriate SIP Element to which this routing policy applies. Under **Time of Day**, click **Add**, and then select the time range configured in the previous step. The following screen shows the **Routing Policy Details** for Mediant 2000. Click **Commit** to save changes.

| Αναγα                                 | Avaya Aura™ S          | Avaya Aura™ System Manager 6.0 |            |             |                                          |        | Welcome, <b>admin</b> Last Logged on at June 11, 2010 1:08<br>Help     Change Password   <b>Log</b> ( |             |             |                 |  |
|---------------------------------------|------------------------|--------------------------------|------------|-------------|------------------------------------------|--------|----------------------------------------------------------------------------------------------------|-------------|-------------|-----------------|--|
| Home / Routing / Policies / Policy De | etails                 |                                |            |             |                                          |        |                                                                                                    |             |             |                 |  |
| ▶ Elements                            | Routing Policy Details |                                |            |             |                                          |        |                                                                                                    |             |             | Commit Cancel   |  |
| ▶ Events                              |                        |                                |            |             |                                          |        |                                                                                                    |             |             |                 |  |
| Groups & Roles                        | General                |                                |            |             |                                          |        |                                                                                                    |             |             |                 |  |
| Licenses                              |                        | * Name:                        | AudioCodes | M2K         |                                          |        |                                                                                                    |             |             |                 |  |
| * Routing                             |                        | Disabled:                      |            |             |                                          |        |                                                                                                    |             |             |                 |  |
| Domains                               |                        | Notes:                         | 1          |             |                                          |        | 1                                                                                                    |             |             |                 |  |
| Locations                             |                        |                                |            |             |                                          |        | 1                                                                                                    |             |             |                 |  |
| Adaptations                           |                        |                                |            |             |                                          |        |                                                                                                    |             |             |                 |  |
| SIP Elements                          | SIP Element as Desti   | nation                         |            |             |                                          |        |                                                                                                    |             |             |                 |  |
| Element Links                         | Select                 |                                |            |             |                                          |        |                                                                                                    |             |             |                 |  |
| Time Ranges                           |                        | FORM TR A                      |            |             |                                          |        | _                                                                                                    |             |             |                 |  |
| Policies                              | Name                   | FUDN OF IP AU                  | dress      |             |                                          | Туре   |                                                                                                    | Notes       |             |                 |  |
| Dial Patterns                         | AudioCodesM2K          | 10.10.9.83                     |            |             |                                          | Gatewa | y                                                                                                    | AudioCodesN | 1ediant2000 | 2               |  |
| Regular Expressions                   | T' David               |                                |            |             |                                          |        |                                                                                                    |             |             |                 |  |
| Defaults                              | I'me of Day            |                                |            |             |                                          |        |                                                                                                    |             |             |                 |  |
| > Security                            | Add Remove             | View Gaps/Overlaps             |            |             |                                          |        |                                                                                                    |             |             |                 |  |
| ▶ System Manager Data                 | 1 Itom   Refresh       |                                |            |             |                                          |        |                                                                                                    |             |             | Filter: Enable  |  |
| ▶ Users                               | I Itelli Kenesh        |                                |            | L'anne anna | C. C. C. C. C. C. C. C. C. C. C. C. C. C | -      |                                                                                                    |             |             | Fileer, chabie  |  |
|                                       | Ranking 1 🔺 N          | ame 2 🔺 Mon 📑                  | Tue Wed    | Thu         | Fri                                      | Sat    | Sun                                                                                                   | Start Time  | End Time    | Notes           |  |
| Help                                  | 0 24                   | /7.                            | V V        | 1           | <ul> <li></li> </ul>                     |        | 1                                                                                                    | 00:00       | 23:59       | Time Range 24/7 |  |

## 4.8. Administer Dial Patterns

A dial pattern must be defined that will direct calls to the appropriate telephony system. In the sample network, the 4-digit extension **7111** will be used as the number that resides on Conferencing. Select **Routing**  $\rightarrow$  **Dial Patterns** on the left panel menu and then click **New** (not shown). Select the following parameters, leaving the remaining parameters at their default values.

Under General

- Pattern Dialed number or prefix i.e. 7111
- Min Minimum length of the dialed number i.e. 4
- Max Maximum length of the dialed number i.e. 4
- SIP Domain Select ALL
- Notes Comment on purpose of dial pattern

Navigate to **Originating Locations and Routing Policies** and select **Add**.

| AVAYA                          | Avaya Aura™ System Manager 6.0                             | Welcome<br>PM | e, <b>admin</b> Las<br>Help | t Logged on at Jun    | e 1, 2010 12:21<br>word   <b>Log off</b> |
|--------------------------------|------------------------------------------------------------|---------------|-----------------------------|-----------------------|------------------------------------------|
| Home / Routing / Dial Patterns | / Dial Pattern Details                                     |               |                             |                       |                                          |
| ▶ Elements                     | Dial Pattern Details                                       |               |                             | Comr                  | nit Cancel                               |
| Events                         |                                                            |               |                             |                       |                                          |
| For Groups & Roles             | General                                                    |               |                             |                       |                                          |
| Licenses                       | * Pattern: 7111                                            |               |                             |                       |                                          |
| ▼ Routing                      | A Mine of                                                  |               |                             |                       |                                          |
| Domains                        | Mill: 4                                                    |               |                             |                       |                                          |
| Locations                      | * Max:  4                                                  |               |                             |                       |                                          |
| Adaptations                    | Emergency Call:                                            |               |                             |                       |                                          |
| SIP Elements                   | SIP Domain: -ALL-                                          |               |                             |                       |                                          |
| Element Links                  | Natara                                                     |               |                             |                       |                                          |
| Time Ranges                    | Notes:                                                     |               | S.                          |                       |                                          |
| Policies                       |                                                            |               |                             |                       |                                          |
| Dial Patterns                  | Originating Locations and Routing Policies                 |               |                             |                       |                                          |
| Regular Expressions            | Add Remove                                                 |               |                             |                       |                                          |
| Defaults                       | 1 Item Refresh                                             |               |                             | F                     | -ilter: Enable                           |
| Security                       | Originating Pouting                                        | - P           | Pouting                     | Pouting               | Pouting                                  |
| ▶ System Manager Data          | Originating Location Name 1 Location Policy     Notes Name | Rank 2 🛋      | Policy<br>Disabled          | Policy<br>Destination | Policy<br>Notes                          |

Under **Originating Location** select all locations by checking the box next to **ALL** and under **Routing Policies** select the Routing Policy created in **Section 4.7**. Click **Select** to confirm the chosen options and return to the Dial Pattern screen (shown above). Click **Commit** to save changes shown in the previous screen.

| Δ\/Δ\/Δ                          | 4           | Avava Aura™ G                | System I       | Manager 6 | 0             | Welcome, <b>admin</b><br>PM | Last Logged on a | t June 1, 2010 12:21 |
|----------------------------------|-------------|------------------------------|----------------|-----------|---------------|-----------------------------|------------------|----------------------|
|                                  |             | ivaya nara c                 | , sconn i      | lanager e |               | He                          | elp     Change F | assword   Log off    |
| Home / Routing / Dial Patterns / | / Dial Patt | tern Details / Locations and | d Policy List  |           |               |                             |                  |                      |
| ▹ Elements                       |             | Originating Location and     | Routing Policy | List      |               |                             |                  | Select Cancel        |
| ▶ Events                         |             |                              |                |           |               |                             |                  |                      |
| ▶ Groups & Roles                 |             |                              |                |           |               |                             |                  |                      |
| Licenses                         |             |                              |                |           |               |                             |                  |                      |
| ▼ Routing                        |             | Originating Location         | Í.             |           |               |                             |                  |                      |
| Domains                          |             |                              |                |           |               |                             |                  | and the second       |
| Locations                        |             | 2 Items   Refresh            |                |           |               |                             |                  | Filter: Enable       |
| Adaptations                      |             | Name                         |                |           | Notes         |                             |                  |                      |
| SIP Elements                     |             | -ALL-                        |                |           | Any Locatio   | ons                         |                  |                      |
| Element Links                    |             | Dublin Stack                 |                |           |               |                             |                  |                      |
| Time Ranges                      |             | Ealact I All Nana            |                |           |               |                             |                  |                      |
| Policies                         |             | Select : All, None           |                |           |               |                             |                  |                      |
| Dial Patterns                    |             |                              |                |           |               |                             |                  |                      |
| Regular Expressions              |             | r.                           |                |           |               |                             |                  |                      |
| Defaults                         |             | Routing Policies             |                |           |               |                             |                  |                      |
| ▶ Security                       |             |                              |                |           |               |                             |                  |                      |
| ▶ System Manager Data            |             | 13 Items Refresh             |                |           |               |                             |                  | Filter: Enable       |
| ▶ Users                          |             | Name                         |                | Disabled  | Destination   |                             | Notes            |                      |
|                                  |             | AudioCodesM2K                |                |           | AudioCodesM2K |                             |                  |                      |
| Help                             |             | Branch CM                    |                |           | Branch CM     |                             |                  |                      |
|                                  |             | Bridge 6.0                   |                |           | Bridge_6.0    |                             |                  |                      |

## 4.9. Administer Avaya Aura<sup>™</sup> Session Manager

To complete the configuration, adding the Session Manager will provide the linkage between System Manager and Session Manager. Select **Elements**  $\rightarrow$  **Session Manager**  $\rightarrow$  **Session Manager** Administration on the left panel menu. Then click Add (not shown) and fill in the following parameters, leaving the remaining parameters at their default values. Under General:

- SIP Entity Name Select the name of the SIP Entity added for Session Manager
- **Description** Descriptive comment (optional)
- Management Access Point Host Name/IP

Enter the IP address of the Session Manager management interface

#### Under Security Module:

- SIP Entity IP Address IP Address of Software Asset card
- Network Mask Enter the network mask corresponding to the IP address of
- Default Gateway: Session Manager
   Enter the IP address of the default gateway for Session Manager

Click **Commit** to add this Session Manager.

| Αναγα                                                                | Avaya Aura <sup>TM</sup> System Manager 6.0<br>Help   About   Change Password   Log off |
|----------------------------------------------------------------------|-----------------------------------------------------------------------------------------|
| Home / Elements / Session Manage                                     | r / Session Manager Administration / Edit Session Manager                               |
| <ul> <li>Elements</li> <li>Conferencing</li> <li>Presence</li> </ul> | Add Session Manager Commit Cancel                                                       |
| Application Management                                               | Expand All   Collapse All                                                               |
| ► Endpoints<br>SIP AS 8.1                                            | General 👻                                                                               |
| ► Feature Management                                                 | SIP Entity Name SessionManager                                                          |
| Inventory                                                            | Description Enterprise ASM 1                                                            |
| ▶ Templates                                                          | *Management Access Point Host Name/IP 135.64.186.39                                     |
| * Session Manager                                                    | Direct Pauling to Fadericts                                                             |
| Dashboard                                                            |                                                                                         |
| Session Manager                                                      |                                                                                         |
| Administration                                                       |                                                                                         |
| Communication Profile                                                | Security Module *                                                                       |
| Editor                                                               | SIP Entity IP Address 135.64.186.40                                                     |
| Network Configuration                                                | *Network Mask 255,255,255,224                                                           |
| Device and Location                                                  |                                                                                         |
| Configuration                                                        | *Default Gateway 135.64.186.33                                                          |
| Application Configuration                                            | *Call Control PHB 46                                                                    |
| System Status                                                        | *QOS Priority 6                                                                         |

## 4.10. Add Avaya Aura<sup>™</sup> Communication Manager as a Feature Server

In order for Communication Manager to provide configuration and Feature Server support to SIP phones when they register to Session Manager, Communication Manager must be added as an application.

## 4.10.1. Create an Application Entity

Select **Elements**  $\rightarrow$  **Inventory**  $\rightarrow$  **Manage Elements** on the left panel menu. Click on **New** (not shown). Select the following parameters, leaving the remaining parameters at their default values.

- Name A descriptive name i.e. FeatureServer
- Type Select CM
- Node Enter the IP address for CM SAT access

Navigate to the Attributes section and enter the following:

- Login Login used for SAT access
- Password Password used for SAT access
- Confirm Password Password used for SAT access

Click on **Commit** to save.

| AVAYA                                                     | Avaya Aura™ System Manag                                                           | er 6.0         | Welcome, <b>admin</b> Last Logged on at April 29, 2010 9:07 AM<br>Help   About   Change Password   <b>Log off</b> |
|-----------------------------------------------------------|------------------------------------------------------------------------------------|----------------|----------------------------------------------------------------------------------------------------|
| Home / Elements / Application Mana                        | gement / Applications / Applications Details                                       |                |                                                                                                    |
| <ul> <li>Elements</li> <li>Conferencing</li> </ul>        | New CM Instance                                                                    |                | Commit Cancel                                                                                                    |
| Presence     Application Management                       | Application   Port   Access Point   SNMP Attributes  <br>Expand All   Collapse All | Attributes     |                                                                                                    |
| SIP AS 8.1                                                | Application 💌                                                                      |                |                                                                                                    |
| Feature Management     Inventory     Manage Elements      | * Name i<br>* Type                                                                 | FeatureServer  |                                                                                                    |
| Discovered Inventory Discovery Management Synchronization | Description                                                                        | X              |                                                                                                    |
| ▶ Templates                                               | * Node                                                                             | 135.64.186.55  |                                                                                                    |
| ▶ Session Manager                                         |                                                                                    |                |                                                                                                    |
| Help<br>Application Instance Fields                       | * Version                                                                          | None ○ V1 ○ V3 |                                                                                                    |
|                                                           | * Login                                                                            | init           |                                                                                                    |
|                                                           | Password                                                                           | •••••          |                                                                                                    |
|                                                           | Comment Password                                                                   |                |                                                                                                    |
|                                                           | * Port                                                                             | 5022           |                                                                                                    |
|                                                           | Alternate IP Address                                                               |                |                                                                                                    |
|                                                           | RSA SSH Fingerprint (Primary IP)                                                   |                |                                                                                                    |
|                                                           | RSA SSH Fingerprint (Alternate IP)                                                 |                |                                                                                                    |
|                                                           | Is ASG Enabled                                                                     |                |                                                                                                    |
|                                                           | ASG Key                                                                            |                |                                                                                                    |
|                                                           | Confirm ASG Key                                                                    |                |                                                                                                    |
|                                                           | Location                                                                           |                |                                                                                                    |
|                                                           | *Required                                                                          |                | Commit Cancel                                                                                                    |

Solution & Interoperability Test Lab Application Notes ©2010 Avaya Inc. All Rights Reserved. 32 of 59 ACM2K-SM-CSE60

#### 4.10.2. Create a Feature Server Application

Select Elements  $\rightarrow$  Session Manager  $\rightarrow$  Application Configuration  $\rightarrow$  Applications on the left panel menu. Click on New (not shown). Select the following parameters, leaving the remaining parameters at their default values.

- Name A descriptive name
- SIP Entity Select the CM Application Entity defined in Section
  - 4.10.1
- CM System for SIP Entity Select the CM Application Entity defined in Section 4.10.1

Click on **Commit** to save.

| Αναγα                                                                                                    | Avaya Aura™ System Manager 6.0                                                                                                    | Welcome, <b>admin</b> Last Logged on at June 2, 2010 11:25 AM<br>Help   About   Change Password   <b>Log off</b> |
|----------------------------------------------------------------------------------------------------|----------------------------------------------------------------------------------------------------|----------------------------------------------------------------------------------------------------|
| Home / Elements / Session Manag                                                                                                   | ger / Application Configuration / Application Editor                                                                                                    |                                                                                                    |
| Elements Conferencing                                                                                                    | Application Editor                                                                                                    | Commit Cancel                                                                                                    |
| Presence     Application Management                                                                                               | Application Editor                                                                                                    |                                                                                                    |
| Endpoints     SIP AS 8.1     Feature Management     Inventory     Templates     Session Manager     Dashboard     Session Manager | Name       FeatureServer         *SIP Entity       FeatureServer         *CM System<br>for SIP       FeatureServer         Description       Systems         Application Attributes (optional) |                                                                                                    |
| Administration<br>Communication Profile<br>Editor                                                                                 | Name     Value       Application Handle                                                                                                    |                                                                                                    |
| Device and Location     Configuration     Application Configuration     Applications                                              | *Required                                                                                                    | Commit Cancel                                                                                                    |

#### 4.10.3. Create a Feature Server Application Sequence

Select Elements  $\rightarrow$  Session Manager  $\rightarrow$  Application Configuration  $\rightarrow$  Application

**Sequences** on the left panel menu. Click on **New** (not shown). Enter a descriptive name in the **Name** field. Click on the + sign next to the appropriate **Available Applications** and they will move up to the **Applications in this Sequence** section. Click on **Commit** to save.

| Home / Elements / Session Manager / / | Application | n Configu      | iration / A      | pplication Sequence Edit | or            |           |             |                |
|---------------------------------------|-------------|----------------|------------------|--------------------------|---------------|-----------|-------------|----------------|
| Elements     Conferencing             | Арр         | licat          | ion Se           | equence Editor           |               |           |             | Commit Cancel  |
| Presence     Application Management   | Sequ        | ience N        | Jame             |                          |               |           |             |                |
| Endpoints                             | Name        |                | App Seq          | uence                    |               |           |             |                |
| SIP AS 8.1<br>Feature Management      | Descrij     | otion          |                  |                          |               |           |             |                |
| ► Inventory                           | Appl        | ication        | s in this        | Sequence                 |               |           |             |                |
| Templates     Session Manager         | Mov         | e First        | Move             | e Last Remove            |               |           |             |                |
| Dashboard                             | 1 Iter      | n              |                  |                          |               |           |             |                |
| Session Manager<br>Administration     |             | Seque<br>Order | nce<br>(first to | Name                     | SIP Entity    | Mandatory |             | Description    |
| Communication Profile<br>Editor       |             | ▲ <b>▼</b>     | 8                | FeatureServer            | FeatureServer |           |             |                |
| ▶ Network Configuration               | Selec       | t : All, No    | ine              |                          |               |           |             |                |
| Device and Location<br>Configuration  | Avai        | lable A        | pplicati         | ons                      |               |           |             |                |
| * Application Configuration           |             |                |                  |                          |               |           |             |                |
| Application Sequences                 | 1 Iter      | n   Refre      | sh               |                          |               |           | 12          | Filter: Enable |
| Implicit Users                        |             | Name           |                  |                          | SIP Entity    |           | Description |                |
|                                       | ÷ F         | eature         | Server           |                          | FeatureServer |           |             |                |

## 4.10.4. Synchronize Avaya Aura<sup>™</sup> Communication Manager Data

Select **Elements**  $\rightarrow$  **Inventory**  $\rightarrow$  **Synchronization**  $\rightarrow$  **Communication System** on the left panel menu. Select the appropriate **Element Name** from the list. Check the **Initialize data for selected devices** box. Then click on **Now**. This may take some time.

| AVAYA                                    | Avaya Aura <sup>™</sup> System Manager 6.0 |                                                                    |                                                                |                                       |                             |             | ie 1, 2010 7:5<br>issword   <b>Lo</b> i | i4 PM<br>g off |     |
|------------------------------------------|--------------------------------------------|--------------------------------------------------------------------|----------------------------------------------------------------|---------------------------------------|-----------------------------|-------------|-----------------------------------------|----------------|-----|
| Home / Elements / Inventory / Synd       | hronization                                | / Communication S                                                  | ystem                                                          |                                       |                             |             |                                         |                |     |
| Elements     Conferencing                | Syn                                        | chronize CM                                                        | 1 Data and C                                                   | onfigure Op                           | otions                      |             |                                         |                |     |
| Presence     Application Management      | Sync<br>Expa                               | hronize CM Data/La<br>nd All   Collapse All                        | aunch Element Cut Th                                           | rough   Configuratio                  | on Options                  |             |                                         |                |     |
| Endpoints                                | Syn                                        | chronize CM Da                                                     | ata/Launch Elem                                                | ent Cut Throug                        | h 💌                         |             |                                         |                |     |
| Feature Management                       | 2 Ite                                      | ems Refresh                                                        |                                                                |                                       |                             |             |                                         | Filter: Enal   | ble |
| Manage Elements                          |                                            | Element Name                                                       | FQDN/IP Address                                                | Last Sync Time                        | Last Translation Time       | Sync Type   | Sync Status                             | Location       | Sof |
| Discovered Inventory                     |                                            | CMES60                                                             | 135.64.186.70                                                  | June 2, 2010<br>10:00:36 AM<br>+01:00 | 10:00 pm TUE JUN 1,<br>2010 | Incremental | Completed                               |                | R01 |
| Synchronization                          |                                            | FeatureServer                                                      | 135.64.186.55                                                  | June 2, 2010<br>10:00:27 AM<br>101:00 | 10:00 pm TUE JUN 1,<br>2010 | Incremental | Completed                               |                | R01 |
| Communication System<br>Messaging System | <                                          | ct : All. None                                                     |                                                                |                                       |                             |             |                                         | 0              | >   |
| Templates     Session Manager     Events |                                            | nitialize data for se<br>noremental Sync da<br>ave Translations fo | lected devices<br>ta for selected device<br>r selected devices | 5                                     |                             |             |                                         |                |     |
| ▶ Groups & Roles                         |                                            |                                                                    |                                                                |                                       |                             |             |                                         |                |     |
| Licenses Routing                         |                                            |                                                                    |                                                                |                                       |                             |             |                                         |                |     |
| ▶ Security                               | Nov                                        | v <u>S</u> chedule                                                 | Cancel                                                         | aunch Element Cut                     | : Through                   |             |                                         |                |     |

## 4.11. Add Users for SIP Phones

Users must be added via Session Manager and the details will be updated on Communication Manager. Select Users  $\rightarrow$  Manage Users on the left panel menu. Then click on New (not shown). Select the following parameters, leaving the remaining parameters at their default values.

Under General:

- Last Name Any name
- First Name Any name

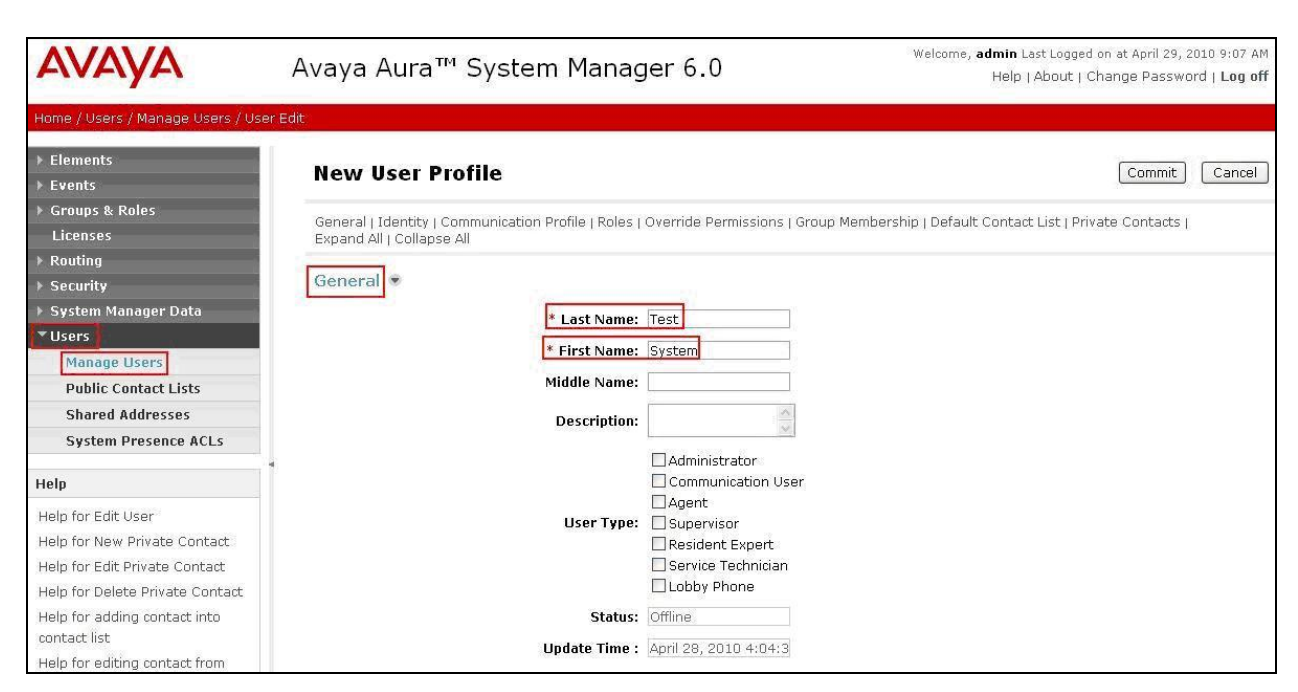

Navigate to the **Identity** section, select the following parameters, leaving the remaining parameters at their default values.

- Login Name The desired phone-extension-number@domain where domain was defined in Section 4.2
- **Password** Password for user to log into SMGR
- Shared Communication Profile Password

Password to be entered by the user when logging into the phone

| * Login Name:                          | 34002@silstack.com |  |
|----------------------------------------|--------------------|--|
| * Authentication Type:                 | Basic 💌            |  |
| SMGR Login Password:                   |                    |  |
| * Password:                            | •••••              |  |
| * Confirm Password:                    | •••••              |  |
| Shared Communication Profile Password: | •••••              |  |
| Confirm Password:                      | •••••              |  |
| Leading Distance Name                  |                    |  |
| Localized Display Name:                |                    |  |
| Endpoint Display Name:                 |                    |  |
| Honorific:                             |                    |  |
|                                        |                    |  |

Navigate to and click on **Communication Profile** section to expand that section, use the default values. Then click on **Communication Address** to expand that section, click **New** and enter the following:

- Type
- Fully Qualified Address

Select **Avaya SIP** Enter the extension-number@domain

Click on Add.

| Communication Profile 💌                           |
|---------------------------------------------------|
| New Delete Done Cancel                            |
| Name                                              |
| Primary                                           |
| Select : None                                     |
| * Name: Primary                                   |
| Default : 🗹                                       |
| Communication Address 💌                           |
| New Edit Delete                                   |
| Type Handle Domain                                |
| No Records found                                  |
| Type: Avava SIP                                   |
| * Fully Qualified Address: 34002 @ silstack.com V |
| Add Cancel                                        |

Navigate to and click on **Session Manager Profile** section to expand. Select the following parameters, leaving the remaining parameters at their default values.

- Primary Session Manager Select SessionManager
- Origination Application Sequence Select App Sequence
- Termination Application Sequence Select App Sequence
- Home Location

| sion Manager Profile 💌           |                  |         |           |        |
|----------------------------------|------------------|---------|-----------|--------|
| * Primary Session Manager        | SessionManager 💌 | Primary | Secondary | Maximu |
| Secondary Session Manager        | (None)           | Primary | Secondary | Maximu |
| Origination Application Sequence | App Sequence 🖌   |         |           |        |
| Termination Application Sequence | App Sequence 💌   |         |           |        |
| Survivability Server             | (None)           |         |           |        |
| * Home Location                  | Dublin Stack 🗸   |         |           |        |

Select **Dublin Stack** 

Click on **Endpoint Profile** to expand that section. Select the following parameters, leaving the remaining parameters at their default values.

- System Select the CM Entity created in Section 4.11
- **Extension** Enter a desired extension number
- **Template** Select a telephone type template

Click on **Commit** to save (not shown).

| Endpoint Profile 💌                                  |                         |
|-----------------------------------------------------|-------------------------|
| * System                                            | FeatureServer           |
| Use Existing Endpoints                              |                         |
| * Extension                                         | Q 34002 Endpoint Editor |
| Template                                            | DEFAULT_9630SIP_CM_6_0  |
| Set Type                                            | 9630SIP                 |
| Security Code                                       |                         |
| * Port                                              | Q S00006                |
| Voice Mail Number                                   |                         |
| Delete Endpoint on Unassign of Endpoin<br>from User |                         |

# 5. Configure AudioCodes Mediant 2000 Gateway

The following sections describe the configuration steps required to implement E1/PRI QSIG trunks on the Mediant 2000, using the web interface. It is assumed that basic hardware and software installation has been performed, details can be found in reference [10]. This section focuses on the following configuration areas:

- Access Web Configuration Interface
- Administer TDM Bus Settings
- Administer PSTN Trunk Settings
- Administer SIP Protocol Parameters
- Administer Audio Codecs
- Administer DTMF Signaling
- Administer Proxy & Registration
- Administer Routing Tables
- Administer SIP General Parameters for TCP
- Save the Configuration

#### 5.1. Access Web Configuration Interface

Access the Mediant 2000 GUI using a Web Browser and entering **http://<ip-address>**, where <ip-address> is the IP address of Mediant 2000. Log in using appropriate credentials and accept the subsequent Copyright Legal Notice.

| Address 🗟 http://10.10.9.83/                                                                                                    | inks » |
|----------------------------------------------------------------------------------------------------|--------|
| Enter Network Password       Image: Constraint of the secure Web Site (at 10.10.9.83) requires you to log on.         Please type the User Name and Password that you use for Realm1.       Image: Constraint of the secure web Site (at 10.10.9.83) requires you to log on.         Please type the User Name and Password that you use for Realm1.       Image: Constraint of the secure web Site (at 10.10.9.83) requires you to log on.         Please type the User Name and Password that you use for Realm1.       Image: Constraint of the secure web Site (at 10.10.9.83) requires you to log on.         Please type the User Name and Password Image: Constraint of the secure web Site (at 10.10.9.83) requires you to log on.       Image: Constraint of the secure web Site (at 10.10.9.83) requires you to log on.         Please type the User Name and Password Image: Constraint of the secure web Site (at 10.10.9.83) requires you to log on.       Image: Constraint of the secure web Site (at 10.10.9.83) requires you to log on.         Please type the User Name Admin       Image: Constraint of the secure web Site (at 10.10.9.83) requires you to log on.         Please type the User Name Admin       Image: Constraint of the secure web Site (at 10.10.9.83) requires you to log on.         Image: Constraint of the secure web Site (at 10.10.9.83) requires you to log on.       Image: Constraint of the secure web Site (at 10.10.9.83) requires you to log on.         Image: Constraint of the secure web Site (at 10.10.9.83) requires you to log on.       Image: Constraint of the secure web Site (at 10.10.9.83) requires you to log on.         Image: Constraint of the secure we |        |

The Mediant 2000 Home Page screen is displayed.

| AudioCodes Mediant 2                                                                                                    | 9000 Submit Burn Device Actions   | Gene     | 🔞 Help 🛛 🔂 Log off |
|----------------------------------------------------------------------------------------------------|-----------------------------------|----------|--------------------|
| Configuration         Management         Status<br>& Diagnostics           Scenarios         Search                       | Mediant 2000 Home Page            |          |                    |
| Basic Full      Metwork Settings     Media Settings     PSTN Settings     Potocol Configuration     Advanced Applications |                                   | ) [00000 |                    |
|                                                                                                    | General Information               | 7        | Trunk Status       |
|                                                                                                    | IP Address 10.10.9.83             | 3        | O Disable          |
|                                                                                                    | Subnet Mask 255.255.0             | 1        | Active - OK        |
|                                                                                                    | Default Gateway Address 10.10.9.1 |          |                    |
|                                                                                                    | Firmware Version 5.80A.039.005    | 5        | O RAI Alarm        |
|                                                                                                    | Protocol Type SIP                 | >        | LOS / LOF Alarm    |

Select **Configuration** and set the mode to **Full** on the left panel menu. The menus on the left can be expanded as necessary to configure the appropriate features, as described in the following sections.

| AudioCodes                                                                                                    | nt 2000 🥑 Submit 🧕 Burn | Device Action | ns 🔻     | 💼 Home    | () Help    | Cog off |
|----------------------------------------------------------------------------------------------------|-------------------------|---------------|----------|-----------|------------|---------|
| Configuration     Management     Status<br>& Diagnostics       Scenarios     Search       Basic     Full       Image: Search     Image: Search       Image: Search     Image: Search       Image: Search <t< td=""><td>Mediant 2000 Home Page</td><td>]</td><td><u>.</u></td><td>• • • • •</td><td></td><td></td></t<> | Mediant 2000 Home Page  | ]             | <u>.</u> | • • • • • |            |         |
| SS7 Configuration     Sigtran Configuration     Security Settings     Protocol Configuration     Advanced Applications                                                                                                    | General Information     |               |          |           | Trunk Stat | 15      |
| TDM Configuration                                                                                                    | IP Address              | 10.1          | 0.9.83   |           | Q Disable  |         |
|                                                                                                    | Subnet Mask             | 255.255       | .255.0   |           | - Distable |         |
|                                                                                                    | Default Gateway Address | 10.           | 10.9.1   |           | Active - 0 | ж       |
|                                                                                                    | Firmware Version        | 5.80A.03      | 39.005   |           | RAI Alarn  | 1       |
|                                                                                                    | Protocol Type           |               | SIP      |           | LOS /LO    | F Alarm |

## 5.2. Administer TDM Bus Settings

Select **TDM Configuration**  $\rightarrow$  **TDM Bus Settings** on the left panel menu. In the sample configuration the internal clock of the Mediant 2000 provides the clocking for the E1 PRI trunk. Select the following parameters, leaving the remaining parameters at their default values.

- PCM Law Select
- TDM Bus Clock Source:
- Select**A-Law**. Select **Network**
- TDM Bus Local Reference
- Select Network

cal Reference Select 9, first trunk that will take the clocking.

| onfiguration Management Status<br>& Diagnostics | TDM-Bus Settings                    |         |   |                      |
|-------------------------------------------------|-------------------------------------|---------|---|----------------------|
| Scenarios Search                                |                                     |         |   | Basic Parameter List |
| Basic 💿 Full                                    |                                     | DAL     |   |                      |
| Detwork Settings                                | TDM Bus Clock Source                | Network |   |                      |
| E Media Settings                                | TDM Bus PSTN Auto FallBack Clock    | Disable | ~ |                      |
| # PSTN Settings                                 | 😼 TDM Bus PSTN Auto Clock Reverting | Disable | ~ |                      |
| # Sigtran Configuration                         | 🤣 Idle PCM Pattern                  | 255     | _ |                      |
| E Security Settings                             | 😏 Idle ABCD Pattern                 | 0x05    | ~ |                      |
| Protocol Configuration                          | TDM Bus Local Reference             | 9       |   |                      |

## 5.3. Administer PSTN Trunk Settings

Select **PSTN Settings**  $\rightarrow$  **Trunk Settings** on the left panel menu. Click **Stop Trunk**, which will enable editing of the parameters.

| onfiguration Management Status | Trunk Settings            |           |   |                        |
|--------------------------------|---------------------------|-----------|---|------------------------|
| Scenarios Search               | (                         | 9101112   |   | Basic Parameter List 🤉 |
| Basic 💿 Full                   |                           |           |   |                        |
| Network Settings               | General Settings          |           |   |                        |
| Media Settings                 | Trunk ID                  | 9         |   |                        |
| PSTN Settings                  | Trunk Configuration State | Active    |   |                        |
| Trunk Settings                 | Protocol Type             | E1 QSIG   | ~ |                        |
| CAS State Machines             |                           | 12        |   |                        |
| Sigtrap Configuration          | Clock Master              | Recovered | ~ |                        |
| Security Settings              | Auto Clock Trunk Priority | 0         |   |                        |
| Protocol Configuration         | Line Code                 | HDB3      | ~ |                        |
| Advanced Applications          | Line Build Out Loss       | 0 dB      | ~ | ~                      |
| TDM Configuration              |                           |           |   |                        |

Select the following parameters, leaving the remaining parameters at their default values. Under **General Settings:** 

• Protocol Type: Select E1 QSIG

| C                                                         |               | Basic Parameter L |
|-----------------------------------------------------------|---------------|-------------------|
|                                                           |               |                   |
|                                                           |               |                   |
| General Settings                                          |               |                   |
| General Settings<br>Trunk ID                              | 9             |                   |
| General Settings<br>Trunk ID<br>Trunk Configuration State | 9<br>Inactive |                   |

Under **Trunk Configuration**:

- Clock Master: Select Recovered
- Line Code: Select HDB3
- Framing Method: Select E1 Framing MFF CRC4 EXT

|                                                                                                    | 9 10 11 12<br>0 RM DINO | В                                                                                                    | asic Param |
|----------------------------------------------------------------------------------------------------|-------------------------|----------------------------------------------------------------------------------------------------|------------|
| Clock Master                                                                                                    | Recovered               | ~                                                                                                    |            |
| Auto Clock Trunk Priority                                                                                       | 0                       |                                                                                                    |            |
| Line Code                                                                                                    | HDB3                    | *                                                                                                    |            |
| Line Build Out Loss                                                                                             | 0 dB                    | ~                                                                                                    |            |
| Trace Level                                                                                                    | No Trace                | ~                                                                                                    |            |
| Line Build Out Overwrite                                                                                        | OFF                     | *                                                                                                    |            |
| Provide the second second second second second second second second second second second second second second s |                         | and a second second sec |            |

Under **ISDN Configuration:** 

- ISDN Termination Side: Select User side
- Q931 Layer Response Behavior: Select 0x0
- Outgoing Calls Behavior:
- Incoming Calls Behavior:
- General Call Control Behavior

| Trunk Settings                |             |                     |
|-------------------------------|-------------|---------------------|
|                               |             | Basic Parameter Lis |
|                               |             | <b>&gt;</b>         |
| ISDN Termination Side         | User side 💉 |                     |
| Q931 Layer Response Behavior  | 0x0         |                     |
| Outgoing Calls Behavior       | 0x400       |                     |
| Incoming Calls Behavior       | 0x800       |                     |
| General Call Control Behavior | 0x0         |                     |
| NFAS Group Number             | 0           |                     |
| IUA Interface ID              | -1          |                     |
| NFAS Interface ID             | 255         | ×                   |
| D-channel Configuration       | PRIMARY     |                     |

Select 0x400

Select 0x800

Select 0x0

Click on **Apply Trunk Settings** to save all of the above changes and put the trunk into service. Successful trunk configuration will be indicated by the green status indications for the trunk board, as shown in **Section 5.1**.

| rameter List . |
|----------------|
|                |
|                |
|                |
| 1000           |
|                |
|                |
|                |
|                |
|                |
| ~              |
|                |

## 5.4. Administer SIP Protocol Parameters

To configure SIP parameters used when signaling with Conference Standard Edition, select **Protocol Configuration**  $\rightarrow$  **Protocol Definition**  $\rightarrow$  **SIP General Parameters** on the left panel menu. Select the following parameters, leaving the remaining parameters at their default values. Under **SIP General:** 

• SIP Transport Type: Select TCP

| nfiguration Management Status                                                                                                    | SIP General Parameters    |                           |          |                      |
|----------------------------------------------------------------------------------------------------|---------------------------|---------------------------|----------|----------------------|
| cenerios Search                                                                                                    |                           |                           |          | Basic Parameter List |
| Scalar                                                                                                    | ▼ SIP General             |                           |          | •                    |
| Basic 💿 Full 🕜                                                                                                    | NAT IP Address            | 0.0.0                     |          |                      |
| Network Settings                                                                                                    | PRACK Mode                | Supported                 | ×        |                      |
| Media Settings                                                                                                    | Channel Select Mode       | Cyclic Ascending          | ~        |                      |
| PSTN Settings                                                                                                    | Enable Early Media        | Enable                    | ~        |                      |
| SS7 Configuration                                                                                                    | 183 Message Behavior      | Progress                  | ~        |                      |
| Sigtran Configuration                                                                                                    | Session-Expires Time      | 0                         |          |                      |
| Security Settings                                                                                                    | Minimum Session-Expires   | 90                        |          |                      |
| Applications Epabling                                                                                                    | Session Expires Method    | Re-INVITE                 | ~        |                      |
| Media Realm Configuration                                                                                                    | Asserted Identity Mode    | Disabled                  | <b>~</b> |                      |
| Protocol Definition                                                                                                    | Fax Signaling Method      | No Fax                    | ~        |                      |
| SIP General Parameters                                                                                                    | Detect Fax on Answer Tone | Initiate T.38 on Preamble | ~        |                      |
| DTMF & Dialing                                                                                                    | SIP Transport Type        | TCP                       | ~        | ×                    |
| DTMF & Dialing<br>Croxies, Registration, IP Groups<br>Coders And Profile Definitions<br>SIP Advanced Parameters<br>Manipulation Tables<br>Routing Tables | SIP Transport Type        | TCP                       | M        | S                    |

## 5.5. Administer Audio Codecs

Select Protocol Configuration  $\rightarrow$  Coders And Profile Definitions  $\rightarrow$  Coders on the left panel menu. Select the following parameters, leaving the remaining parameters at their default values. Configure Coder Name that is compatible with Conferencing Standard Edition. Conference Standard Edition only supports G.711A-law and G.711U-law.

**Note:** The first coder is the highest priority coder and is used by the Mediant 2000 whenever possible. If the far end SIP User Agent cannot use the coder assigned as the first coder, the gateway attempts to use the next coder and so forth. Click on **Submit** to save changes.

| nfiguration Management Status & Co                                                                                                    | oders Table |   |           |           |     |   |              |              |         |
|----------------------------------------------------------------------------------------------------|-------------|---|-----------|-----------|-----|---|--------------|--------------|---------|
| cenarios Search                                                                                                    | Coder Name  |   | Packetiza | tion Time | Rat | e | Payload Type | Silence Supp | ression |
| Basic 💿 Full                                                                                                    | G.711A-law  | * | 20        | ~         | 64  | ~ | 8            | Disabled     | ~       |
| Network Settings                                                                                                    | G.711U-law  | ~ | 20        | ~         | 64  | * | 0            | Disabled     | *       |
| Media Settings                                                                                                    |             | * |           | ~         |     | ~ |              |              | ~       |
| SS7 Configuration                                                                                                    |             | * |           | ~         |     | ~ |              |              | ~       |
| Sigtran Configuration                                                                                                    |             | ~ |           | ~         | -   | ~ |              |              | ~       |
| Media Realm Configuration  Protocol Definition Coders And Profile Definitions Coders And Profile Definitions Coders Coder Group Settings Tel Profile Settings Fel Profile Settings Standarde Parameters Manipulation Tables Trunk Group Digital Gateway |             |   |           |           |     |   |              |              |         |

## 5.6. Administer DTMF Signaling

To configure Out Of Band, select **Protocol Configuration**  $\rightarrow$  **Protocol Definition**  $\rightarrow$ **DTMF & Dialing** on the left panel menu. Select the following parameters, leaving the remaining parameters at their default values.

- Declare RFC 2833 in SDP: Select Yes
- 1<sup>st</sup> Tx DTMF Option: Select RFC 2833
- RFC 2833 Payload Type: Select 101

Click on **Submit** to save changes.

| figuration Management Status                                                                                                    | DTMF & Di | aling                                         |          |   |                    |
|----------------------------------------------------------------------------------------------------|-----------|-----------------------------------------------|----------|---|--------------------|
| cenarios Search                                                                                                    |           |                                               |          |   | Basic Parameter Li |
|                                                                                                    |           |                                               |          |   |                    |
| Basic 💿 Full                                                                                                    |           | Max Digits In Phone Num                       | 5        |   |                    |
| Network Settings                                                                                                    |           | Inter Digit Timeout for Overlap Dialing [sec] | 4        |   |                    |
| Media Settings                                                                                                    |           | Declare RFC 2833 in SDP                       | Yes      | ~ |                    |
| PSTN Settings                                                                                                    |           | 1st Tx DTMF Option                            | RFC 2833 | ~ |                    |
| SS7 Configuration                                                                                                    |           | 2nd Tx DTMF Option                            |          | ~ |                    |
| Sigtran Configuration                                                                                                    |           | RFC 2833 Payload Type                         | 101      |   |                    |
| Protocol Configuration                                                                                                    | +         | Digit Mapping Rules                           |          | 4 |                    |
| Applications Enabling                                                                                                    |           | Default Destination Number                    | 1000     |   |                    |
| Media Realm Configuration                                                                                                    |           | Special Digit Representation                  | Special  | ~ |                    |
| Protocol Definition                                                                                                    |           |                                               |          |   |                    |
| Contraction of the second second seco |           |                                               |          |   |                    |

To configure In Band, select **Protocol Configuration**  $\rightarrow$  **Protocol Definition**  $\rightarrow$  **DTMF & Dialing** on the left panel menu. Select the following parameters, leaving the remaining parameters at their default values.

• Declare RFC 2833 in SDP Select No

Click on **Submit** to save changes.

| AudioCodes Mediant :                                                       | 2000 🤡 Submit 🧕 Burn Device Actions 🔹         | 🕐 💼 Home 🕘 Help 🛛 🐑 Log off |
|----------------------------------------------------------------------------|-----------------------------------------------|-----------------------------|
| Configuration Management Status                                            | DTMF & Dialing                                |                             |
| Scenarios Search                                                           |                                               | Basic Parameter List ▲      |
| O Basic O Full                                                             | Max Digits In Phone Num                       | 5                           |
| Network Settings                                                           | Inter Digit Timeout for Overlap Dialing [sec] | 4                           |
| • Media Settings                                                           | Declare RFC 2833 in SDP                       | No                          |
| E PSTN Settings                                                            | 1st Tx DTMF Option                            | RFC 2833                    |
| E SS7 Configuration                                                        | 2nd Tx DTMF Option                            |                             |
| + Sigtran Configuration                                                    | RFC 2833 Payload Type                         | 101                         |
| Restoral Configuration                                                     | 😕 Digit Mapping Rules                         |                             |
| Applications Enabling                                                      | Default Destination Number                    | 1000                        |
| Media Realm Configuration                                                  | Special Digit Representation                  | Special 😪                   |
| Protocol Definition                                                        |                                               |                             |
| SIP General Parameters DTMF & Dialing The Proxies, Registration, IP Groups |                                               |                             |
| E Coders And Profile Definitions                                           |                                               | Submit                      |
| SIP Advanced Parameters                                                    |                                               |                             |

Solution & Interoperability Test Lab Application Notes ©2010 Avaya Inc. All Rights Reserved.

## 5.7. Administer Proxy & Registration

Select Protocol Configuration  $\rightarrow$  Proxies, Registration, IP Groups  $\rightarrow$  Proxy & Registration. Select the following parameters, leaving the remaining parameters at their default values.

• Use Default Proxy Select No

| AudioCodes Mediant 20                                                                                                    | 00 Submit O Burn Device Actions  | 💌 👘 Home 🔞 Help 🔶 Log off |                      |
|----------------------------------------------------------------------------------------------------|----------------------------------|---------------------------|----------------------|
| Configuration Management Status<br>Scenarios Search                                                                                                 | Proxy & Registration             | 1                         | Basic Parameter List |
| O Basic 💿 Full                                                                                                    | Use Default Proxy                | No                        |                      |
| The Network Settings                                                                                                    | Proxy Name<br>Redundancy Mode    | Parking 🖌                 |                      |
| ■ Media Settings                                                                                                    | Proxy IP List Refresh Time       | 60                        |                      |
| PSTN Settings                                                                                                    | Enable Fallback to Routing Table | Disable                   |                      |
| Signation     Signation                                                                                                    | Prefer Routing Table             | No                        |                      |
| Security Settings                                                                                                    | Always Use Proxy                 | Disable                   |                      |
| E Protocol Configuration                                                                                                    | Redundant Routing Mode           | Routing Table             |                      |
| Applications Enabling                                                                                                    | SIP ReRouting Mode               | Standard Mode 🛛 🖌         |                      |
| Media Realm Configuration                                                                                                    | Enable Registration              | Disable 💌                 |                      |
| Protocol Definition     Provies, Registration, IP     Groups     Proxy & Registration     Proxy & Registration     IP Group Table     Account Table | Register                         | Un-Register<br>Submit     |                      |

## 5.8. Administer Routing Tables

To configure the tables used for routing calls between the E1 and SIP interfaces, select **Protocol Configuration**  $\rightarrow$  **Routing Tables**  $\rightarrow$  **Tel to IP Routing** on the left panel menu. Since use of a SIP proxy was disabled in **Section 5.7**, the **Tel to IP Routing** needs to be configured. All calls from the PSTN are routed to the Software Asset Card of the Session Manager based on the dialed number. Select the following parameters, leaving the remaining parameters at their default values.

- Src. Trunk Group ID Select \*, wild card entry
- **Dest. Phone Prefix** Select \*, wild card entry
- Source Phone Prefix Select \*, wild card entry
- Dest. IP Address 135.64.186.40, IP Address of Software Asset Card
- Port Select 5060
- Transport Type Select TCP

| figuration Management Status<br>& Diagnostics | Te  | el to IP Ro | uting              |                       |    |                  |      |                      |                |       |               |
|-----------------------------------------------|-----|-------------|--------------------|-----------------------|----|------------------|------|----------------------|----------------|-------|---------------|
| enarios Search                                |     |             |                    |                       |    |                  |      |                      | Basic P        | arame | eter L        |
|                                               |     |             |                    | ▼<br>Deutine Tedau    | _  |                  |      | 4.40                 |                | _     |               |
| lasic © Full                                  |     |             |                    | Tel Te ID Deuties Med |    |                  |      | T-TU                 | maninulation M |       |               |
| Network Settings                              |     |             |                    | Tel To IP Rodding Mod | le |                  |      | Route cails before i |                |       | _             |
| Media Settings                                |     |             | <i></i>            |                       |    |                  |      |                      |                |       |               |
| PSTN Settings                                 | 4   | Src. Trunk  | Dest. Phone Prefix | Source Phone Prefix   | -  | Dest. IP Address |      | Port                 | Transport Type | IPC   | )est.<br>Grou |
| SS/ Configuration                             |     | Group ID    |                    |                       | 2  |                  |      |                      |                |       | ID            |
| Security Settings                             | 1 * |             | *                  | *                     |    | 135.64.186.40    | 5060 |                      | TCP            |       | ~             |
| Protocol Configuration                        | 2   |             |                    |                       | ٦  |                  |      |                      | Not Configured |       | ~             |
| Applications Enabling                         | 2   |             |                    |                       | t  |                  |      |                      | Net Centimured |       |               |
| Media Realm Configuration                     |     |             |                    |                       |    |                  |      |                      | Not Corrigated |       |               |
| Protocol Definition                           | <   |             |                    |                       |    |                  |      |                      |                |       |               |
| Proxies, Registration, IP<br>roups            |     |             |                    |                       |    |                  |      |                      |                |       | Г             |
| Coders And Profile Definitions                |     |             |                    |                       |    |                  |      |                      |                |       |               |
| SIP Advanced Parameters                       |     |             |                    |                       |    |                  |      |                      |                |       | 1             |
| Manipulation Tables                           |     |             |                    |                       |    |                  |      |                      |                |       |               |
| Routing Tables                                |     |             |                    |                       |    |                  |      |                      |                |       |               |
| Routing General Parameters                    |     |             |                    |                       |    |                  |      |                      |                |       |               |

To configure routing from SIP to E1, select **Protocol Configuration**  $\rightarrow$  **Routing Tables**  $\rightarrow$  **IP** to Trunk Group Routing on the left panel menu. Select the following parameters, leaving the remaining parameters at their default values. These values specify that all SIP calls are to be routed to the E1 PRI interface.

- **Dest. Host Prefix:** •
  - Select \*, wild card entry \* Select \*, wild card entry \* Source Host Prefix:
- **Dest. Phone Prefix** Select \*, wild card entry \* •
- Source Phone Prefix:
- Select \*, wild card entry \* Select \*, wild card entry \* Source IP Address: •
- Select 9, defined in Section 5.3 **Trunk Group ID** •

| Management & Diagnostics                                                                       | IP T | o Trunk Group Routing | ) Table                            |                    |                                  | -                 |                          |
|------------------------------------------------------------------------------------------------|------|-----------------------|------------------------------------|--------------------|----------------------------------|-------------------|--------------------------|
| narios Search                                                                                  |      |                       |                                    |                    |                                  | E .               | asic Paranieter          |
| nsic 💿 Full                                                                                    |      |                       | Routing Index<br>IP To Tel Routing | g Mode             | 1-12 V<br>Route calls before man | ipulation 💌       |                          |
| Media Settings<br>PSTN Settings                                                                |      | Dest. Host Prefix     | Source Host Prefix                 | Dest. Phone Prefix | Source Phone Prefix              | Source IP Address | - Trunk<br>- Group<br>ID |
| Sigtran Configuration<br>Sigtran Configuration<br>Security Settings                            | 1 *  |                       | *                                  | *                  | *                                | *                 | 9                        |
| Protocol Configuration<br>Applications Enabling<br>Media Realm Configuration                   | 3    |                       |                                    |                    |                                  |                   |                          |
| Protocol Definition                                                                            | <    |                       |                                    |                    |                                  |                   |                          |
| Proxies, Registration, IP<br>oups<br>Coders And Profile Definitions<br>SIP Advanced Parameters |      |                       |                                    |                    |                                  |                   | [                        |

## 5.9. Administer SIP General Parameters for TCP

Select **Protocol Configuration**  $\rightarrow$  **Protocol Definition**  $\rightarrow$  **SIP General Parameters** on the left panel menu. Select the following parameters, leaving the remaining parameters at their default values.

- SIP Transport Type
- SIP TCP Local Port
- SIP Destination Port
- Select **TCP** Select **5060** Select **5060**

| Configuration Management Status  | SIP General Parameters            |         |      |                      |  |
|----------------------------------|-----------------------------------|---------|------|----------------------|--|
| Scenarios Search                 |                                   |         |      | Basic Parameter List |  |
|                                  | SIP Transport Type                | TCP     | ~    |                      |  |
| Basic 🕑 Full                     | SIP UDP Local Port                | 5060    | 5060 |                      |  |
| Network Settings                 | SIP TCP Local Port                | 5060    |      |                      |  |
| Media Settings                   | SIP TLS Local Port                | 5061    | 5061 |                      |  |
| PSTN Settings                    | Enable SIPS                       | Disable | ~    |                      |  |
| SS7 Configuration                | Enable TCP Connection Reuse       | Enable  | ×    |                      |  |
| Sigtran Configuration            | TCP Timeout                       | 0       |      |                      |  |
| Protocol Configuration           | SIP Destination Port              | 5060    |      |                      |  |
| Applications Enabling            | Use user=phone in SIP URL         | Yes     | ~    |                      |  |
| Media Realm Configuration        | Use user=phone in From Header     | No      | ~    |                      |  |
| Protocol Definition              | Use Tel URI for Asserted Identity | Disable | ~    | ~                    |  |
| DTME & Dialing                   | **                                |         |      | 6                    |  |
| Proxies, Registration, IP Groups |                                   |         |      |                      |  |
| Coders And Profile Definitions   |                                   |         |      | Subn                 |  |
| GIP Advanced Parameters          |                                   |         |      |                      |  |

## 5.10. Save the Configuration

Click on **Burn** on the Mediant 2000 Toolbar.

| AudioCodes Mediant                                                      | 2000 Submit Burn Device Actions V 💼 Home | 🙆 Help 🛛 🐑 Log off   |
|-------------------------------------------------------------------------|------------------------------------------|----------------------|
| Configuration Management Status & Diagnostics                           | Mediant 2000 Home Page                   |                      |
| Scenarios Search                                                        |                                          |                      |
| O Basic ⊙ Full (<br>Network Settings<br>Media Settings<br>PSTN Settings |                                          | 0 0 0 0 ] <b>O</b> O |

Click **OK** to confirm the message below.

| AudioCodes                                                                                                    | Mediant 2000 🖉 Submit 🧕 B                                                                                                | Im Device Actions                                             | 🔹 💼 Home (                     | Help 🛛 😁 Log off |
|----------------------------------------------------------------------------------------------------|----------------------------------------------------------------------------------------------------|---------------------------------------------------------------|--------------------------------|------------------|
| Configuration Management Status & Diagnostic                                                                        | Mediant 2000 Home Page                                                                                                   |                                                               |                                |                  |
| Basic • Full<br>Media Settings<br>Media Settings<br>PSTN Settings                                                   |                                                                                                    |                                                               | <b>[ • • • •</b> • •           | ••]              |
| SS7 Configu     SS7 Configu     Microsoft Interne     Security Set     Protocol Con     Advanced Ag     TDM Configu | t Explorer<br>figuration to flash memory may cause some tempi<br>periods. Are you sure you want to Burn configural<br>OK | orary degradation in voice quality,therefo<br>ion ?<br>Cancel | re, it is recommended to perfo | rm it during     |
| -                                                                                                    | Default Gateway Address                                                                                                  | 200.200.200.0                                                 |                                | Active - OK      |
|                                                                                                    | Protocol Type                                                                                                    | 5.80A.039.005<br>SIP                                          | G                              | LOS / LOF Alarm  |

Click **OK** to confirm the message below.

| Mediant Mediant                                                                                                    | 000 Submit 🙆 Burn Device Actions 🔹                                                                                                    | Home 🙆 Help 🔄 Log off            |
|----------------------------------------------------------------------------------------------------|----------------------------------------------------------------------------------------------------|----------------------------------|
| Configuration Management Status<br>Scenarios Search                                                                                                    | Mediant 2000 Home Page                                                                                                    |                                  |
| Basic      Full     C     Basic      Full     Basic      Full     C     Basic      Full     C     S     Media Settings     B     PSTN Settings     S     S     S     S     S     S     S     S     S     S     S     S     S     Configuration     S     S     S     Protocol Configuration     Protocol Configuration | Image: Provide the system of the system of the system o |                                  |
| C Advanced Applications<br>C TDM Configuration                                                                                                    | С                                                                                                    | Trunk Status  Disable  Active Of |
|                                                                                                    | Default Gateway Address 10.10.9.1                                                                                                    | RALAINE - OK     RALAINE - OK    |
|                                                                                                    | Protocol Type SIP                                                                                                    | LOS / LOF Alarm                  |

Solution & Interoperability Test Lab Application Notes ©2010 Avaya Inc. All Rights Reserved.

# 6. Verification Steps

The following steps were used to verify the administrative steps presented in these Application Notes and are applicable for similar configurations in the field. The verification steps in this section validated the following:

- The Conferencing Standard Edition configuration
- Session Manager

## 6.1. Avaya Aura<sup>™</sup> Conferencing Standard Edition

Verify all Virtual Machines are in a running state. Access the System Platform using a Web Browser and entering *https://<ip-address>/webconsole*, where <ip-address> is the IP address of System Platform. Log in using appropriate credentials.

| Αναγα |                                                            | Avaya Aura <sup>™</sup> System Platform<br>Web Console |
|-------|------------------------------------------------------------|--------------------------------------------------------|
|       |                                                            | ?Help                                                  |
|       | Login<br>User Id admin<br>Password •••••••<br>Reset Log On |                                                        |
|       | Copyright © 2009 Avaya Inc. All Rights Reserved.           |                                                        |

Verify all Virtual Machines are in a **Running State**.

| AVAYA                                          |                                                                                                    |                           | Previo                     | Avaya Aura <sup>™</sup> System Platform<br>admin<br>Previous successful login: Mon May 17 19:19:50 IST 2010<br>Esiled login attempts sinces 0 |               |                |                      |                          |  |  |  |
|------------------------------------------------|----------------------------------------------------------------------------------------------------|---------------------------|----------------------------|----------------------------------------------------------------------------------------------------|---------------|----------------|----------------------|--------------------------|--|--|--|
|                                                |                                                                                                    |                           |                            |                                                                                                    |               |                | Failov               | er status: Not configure |  |  |  |
| lome                                           |                                                                                                    |                           |                            |                                                                                                    |               |                |                      | About   Help   Log Ou    |  |  |  |
| <ul> <li>Virtual Machine Management</li> </ul> | Virtual                                                                                                    | Machine M                 | anagem                     | ent                                                                                                    |               |                |                      |                          |  |  |  |
| <ul> <li>Server Management</li> </ul>          | Virtual Ma                                                                                                    | Virtual Machine List      |                            |                                                                                                    |               |                |                      |                          |  |  |  |
| <ul> <li>User Administration</li> </ul>        | System Do                                                                                                    | nain Uptime: 10           | ) days, 2 ho               | ours, 42 minute                                                                                                    | s, 43 seconds |                |                      |                          |  |  |  |
|                                                | 0.0.125, awc 6.0<br>e Version                                                                                                    | 0.0.0.126, w              | ebportal 6.0.0.<br>Maximum | 0.125) Refresh<br>Maximum Virtual                                                                                                    | CPU Time      | State          | Application<br>State |                          |  |  |  |
|                                                | awc                                                                                                    | 6.0.0.0.126               | 10.10.9.72                 | 4.0 GB                                                                                                    | 1             | 5h 8m 57s      | Running              | N/A                      |  |  |  |
|                                                |                                                                                                    | <u>6.0.0.0.126</u>        | 10.10.9.73                 | 4.0 GB                                                                                                    | 1             | 11h 11m<br>51s | Running              | N/A                      |  |  |  |
|                                                | 🕑 webp                                                                                                    | ortal 6.0.0.0.125         | 10.10.9.75                 | 4.0 GB                                                                                                    | 1             | 35m 46s        | Running              | N/A                      |  |  |  |
|                                                | O Dom                                                                                                    | <u>ain-0 6.0.0.1.6</u>    | 10.10.9.70                 | 512.0 MB                                                                                                    | 16            | 19h 42m<br>37s | Running              | N/A                      |  |  |  |
|                                                | S cdon                                                                                                    | 6.0.0.1.6                 | 10.10.9.71                 | 1024.0 MB                                                                                                    | 1             | 15h 42m<br>53s | Running              | N/A                      |  |  |  |
|                                                | S bride                                                                                                    | <u>e</u> <u>6.0.0.125</u> | 10.10.9.74                 | 4.0 GB                                                                                                    | 4             | 9h 14m<br>16s  | Running              | N/A                      |  |  |  |
|                                                | and the second second se | REMEMBING SERVICE         | 10 10 0 70                 | 10.00                                                                                                    | 2             | F              |                      | 51/5                     |  |  |  |

#### 6.1.1. Conferencing Standard Edition Services

Using System Manager as shown below, check the **Service State** between the Conferencing bridge and other devices by configuring the SIP System Settings by selecting **Elements**  $\rightarrow$  **Conferencing**  $\rightarrow$  **Services** on the left panel menu. From the right panel menu ensure the **Conferencing Services** are in an **Active** Service State.

| AVAYA                                                    | Avay     | ya <mark>Au</mark> ra™ S | ystem Mana       | Welcome, <b>admin</b> La<br>2010 8:12 AM<br>Help   About | Welcome, <b>admin</b> Last Logged on Today at May 31<br>2010 8:12 AM<br>Help   About   Change Password   <b>Log of</b> |               |  |
|----------------------------------------------------------|----------|--------------------------|------------------|----------------------------------------------------------|----------------------------------------------------------------------------------------------------|---------------|--|
| Home / Elements / Conferencing /                         | Services |                          |                  |                                                          |                                                                                                    |               |  |
| ✓ Elements ✓ Conferencing ▶ Client Registration          | Col      | nferencing: S            | Services         |                                                          |                                                                                                    |               |  |
| Audio Conferencing                                       |          | Disable Refresh          | Start Service(s) | Stop Service(s)                                          | Export Import                                                                                                    |               |  |
| Data Conferencing                                        |          |                          |                  |                                                          |                                                                                                    |               |  |
| ▶ Media                                                  | 4 Ite    | ms   Refresh             |                  |                                                          |                                                                                                    |               |  |
| Web Applications                                         |          | Name                     | Address          | Server State                                             | Service(s)                                                                                                    | Service State |  |
| Services                                                 |          | MX60Bridge               | 135.64.186.149   | Powered on                                               | Audio Conferencing                                                                                                    | Active        |  |
| Application Management                                   |          | MX60AWC                  | 135.64.186.139   | Powered on                                               | Data Conferencing                                                                                                    | Active        |  |
| Inventory                                                |          | MX60CRS                  | 135.64.186.147   | Powered on                                               | Client Registration                                                                                                    | Active        |  |
| ▶ Events                                                 | 1        | MX60WebPortal            | 135.64.186.148   | Powered on                                               | Web Applications                                                                                                    | Active        |  |
| <ul> <li>Groups &amp; Roles</li> <li>Licenses</li> </ul> | Sele     | ct : All, None           |                  | 1.2010/07/2017/AAA.AA.1897/2015/0                        | <ul> <li>A survey as an add of 2013522</li> </ul>                                                                      |               |  |

## 6.2. SIP Monitoring on Avaya Aura<sup>™</sup> Session Manager

Verify that none of the links to the defined SIP entities are down, indicating that they are all reachable for call routing by selecting **Elements**  $\rightarrow$  **Session Manager**  $\rightarrow$  **System Status**  $\rightarrow$  **SIP Entity Monitoring** on the left panel menu. From the right panel menu select the SIP elements created in **Section 4.4** 

| Αναγα                                                               | Avaya Aura™                                 | System Mar                                     | Welcome, <b>admin</b> Last Logge<br>Help            | ed on at May 28, 2010 4:39 PM<br>Change Password   <b>Log off</b> |                                 |
|---------------------------------------------------------------------|---------------------------------------------|------------------------------------------------|-----------------------------------------------------|-------------------------------------------------------------------|---------------------------------|
| Home / Elements / Session Manager                                   | r / System Status / SIP Entity              | Monitoring                                     |                                                     |                                                                   |                                 |
| Elements  Conferencing  Presence                                    | SIP Entity Lin<br>This page provides a summ | <b>k Monitoring</b><br>hary of Session Manager | Status Summary<br>SIP entity link monitoring status |                                                                   |                                 |
| <ul> <li>Application Management</li> <li>Endpoints</li> </ul>       | Refresh                                     | for All Session N                              | lanager Instances                                   |                                                                   |                                 |
| SIP AS 8.1                                                          | Session Manager                             | Entity Links                                   | Entity Links Partially                              | SIP Entities - Monitoring Not<br>Started                          | SIP Entities - Not<br>Monitored |
| Feature Management     Inventory                                    | SessionManager2                             | 1/1                                            | 0                                                   | 0                                                                 | 0                               |
| Templates                                                           | SessionManager                              | 5/17                                           | 0                                                   | 0                                                                 | 1                               |
| * Session Manager<br>Dashboard<br>Session Manager<br>Administration | All Monitored SIP                           | Entities                                       |                                                     |                                                                   |                                 |
| Communication Profile<br>Editor                                     | SIP Entity Name                             |                                                | Fliter: Enable                                      |                                                                   |                                 |
| Network Configuration                                               | Branch CM                                   |                                                |                                                     |                                                                   |                                 |
| <ul> <li>Device and Location</li> <li>Configuration</li> </ul>      | Bridge 6.0<br>Enterprise Evolution          | СМ                                             |                                                     |                                                                   |                                 |
| Application Configuration     System Status                         | FeatureServer                               |                                                |                                                     |                                                                   |                                 |
| System State<br>Administration                                      | MX 5.2 Mick<br>MX52                         |                                                |                                                     |                                                                   |                                 |
| SIP Entity Monitoring                                               | MX DavidH                                   |                                                |                                                     |                                                                   |                                 |

Click on the SIP Entity Name **Bridge 6.0**, shown in the previous screen, and verify that the **Conn. Status** and **Link Status** are **Up**.

| AVAYA                                                                                                    | Avaya                                 | Avaya Aura <sup>TM</sup> System Manager 6.0                                                                |                                                                   |                           |             |                     |             | at May 31, 2010 8:57 AM<br>ge Password   <b>Log off</b> |
|----------------------------------------------------------------------------------------------------|---------------------------------------|----------------------------------------------------------------------------------------------------|-------------------------------------------------------------------|---------------------------|-------------|---------------------|-------------|---------------------------------------------------------|
| Home / Elements / Session Manag                                                                                                    | er / System Sta                       | atus / SIP Entity Monitoring / S                                                                           | IP Entity Link Status                                             |                           |             |                     |             |                                                         |
| <ul> <li>Elements</li> <li>Conferencing</li> <li>Presence</li> <li>Application Management</li> <li>Endpoints</li> </ul>                                                                                                    | SIP I<br>This page<br>All En<br>Refre | Entity, Entity Link<br>e displays detailed connection sta<br>atity Links to SIP Entity<br>esh Summary View | Connection Sta<br>tus for all entity links from all<br>Bridge_6.0 | I <b>tus</b><br>Session M | lanager ins | stances to a single | SIP entity. |                                                         |
| SIP AS 8.1                                                                                                    | 1 Item                                |                                                                                                    |                                                                   |                           |             |                     |             | Filter: Enable                                          |
| Feature Management                                                                                                    | Details                               | Session Manager Name                                                                                       | SIP Entity Resolved IP                                            | Port                      | Proto.      | Conn. Status        | Reason Code | Link Status                                             |
| > Inventory                                                                                                    | ► Shov                                | v <u>SessionManager</u>                                                                                    | 10.10.9.74                                                        | 5060                      | TCP         | Up                  | 200 OK      | Up                                                      |
| <ul> <li>Session Manager</li> <li>Dashboard</li> <li>Session Manager</li> <li>Administration</li> <li>Communication Profile</li> <li>Editor</li> <li>Network Configuration</li> <li>Device and Location</li> <li>Configuration</li> <li>Application Configuration</li> <li>System Status</li> <li>System State</li> </ul> |                                       |                                                                                                    |                                                                   |                           |             |                     |             |                                                         |
| Administration<br>SIP Entity Monitoring                                                                                                    |                                       |                                                                                                    |                                                                   |                           |             |                     |             |                                                         |

Click on the SIP Entity Name AudioCodesM2K, and verify that the Conn. Status and Link Status are Up.

| AVAYA                                                                           | Avaya                             | Avaya Aura <sup>™</sup> System Manager 6.0 Welcome, admin Last Logged on at<br>Help     Change     |                                                                      |                  |             |                     |             | t May 31, 2010 8:57 AM<br>ge Password   <b>Log off</b> |
|---------------------------------------------------------------------------------|-----------------------------------|----------------------------------------------------------------------------------------------------|----------------------------------------------------------------------|------------------|-------------|---------------------|-------------|--------------------------------------------------------|
| Home / Elements / Session Manage                                                | er / System Statu                 | us / SIP Entity Monitoring / S                                                                     | IP Entity Link Status                                                |                  |             |                     |             |                                                        |
| Elements     Conferencing     Presence     Application Management     Endpoints | SIP EI<br>This page d<br>All Enti | ntity, Entity Link<br>Isplays detailed connection sta<br>ity Links to SIP Entity<br>h Summary View | Connection Sta<br>tus for all entity links from all<br>AudioCodesM2K | tus<br>Session M | Manager ins | stances to a single | SIP entity. |                                                        |
| SIP AS 8.1                                                                      | 1 Itom                            |                                                                                                    |                                                                      |                  |             |                     |             | Filter: Epoble                                         |
| Feature Management                                                              | 1 Item                            |                                                                                                    |                                                                      | -                |             |                     |             | Ther. chable                                           |
| > Inventory                                                                     | Details                           | Session Manager Name                                                                               | SIP Entity Resolved IP                                               | Port             | Proto.      | Conn. Status        | Reason Code | Link Status                                            |
| Templates                                                                       | Show                              | SessionManager                                                                                     | 10.10.9.83                                                           | 5060             | TCP         | Up                  | 200 OK      | Up                                                     |
| * Session Manager                                                               |                                   |                                                                                                    |                                                                      |                  |             |                     |             |                                                        |
| Dashboard                                                                       |                                   |                                                                                                    |                                                                      |                  |             |                     |             |                                                        |
| Session Manager<br>Administration                                               |                                   |                                                                                                    |                                                                      |                  |             |                     |             |                                                        |
| Communication Profile                                                           |                                   |                                                                                                    |                                                                      |                  |             |                     |             |                                                        |
| Editor                                                                          |                                   |                                                                                                    |                                                                      |                  |             |                     |             |                                                        |
| Network Configuration                                                           |                                   |                                                                                                    |                                                                      |                  |             |                     |             |                                                        |
| Device and Location                                                             |                                   |                                                                                                    |                                                                      |                  |             |                     |             |                                                        |
| Configuration                                                                   |                                   |                                                                                                    |                                                                      |                  |             |                     |             |                                                        |
| Application Configuration                                                       |                                   |                                                                                                    |                                                                      |                  |             |                     |             |                                                        |
| * System Status                                                                 |                                   |                                                                                                    |                                                                      |                  |             |                     |             |                                                        |
| System State<br>Administration                                                  |                                   |                                                                                                    |                                                                      |                  |             |                     |             |                                                        |
| SIP Entity Monitoring                                                           |                                   |                                                                                                    |                                                                      |                  |             |                     |             |                                                        |

Solution & Interoperability Test Lab Application Notes ©2010 Avaya Inc. All Rights Reserved.

## 6.3. Verification Scenarios

Verify end to end signalling/media connectivity between the Mediant 2000 and Conferencing Standard Edition via the Session Manager, this is accomplished by:

- Placing a call from two endpoints into conference ensuring one of the callers is a moderator.
- Verify both callers are in the same conference and there is two way speech between the callers.
- Initiate dial out by dialing \*1 xxxx on the moderator phones touch pad, where xxxx is the extension for an endpoint. Follow the instructions provided by the Conferencing bridge.
- After answering the call, on the moderator phone dial \*2 to join the new participant into the conference.
- Verify both callers are in the same conference and there is two way speech between the callers.

# 7. Conclusion

As illustrated in these Application Notes, Avaya Aura<sup>TM</sup> Conferencing Standard Edition can interoperate successfully with Avaya Aura<sup>TM</sup> Session Manager and AudioCodes Mediant 2000 Gateway.

# 8. Additional References

This section references the product documentation relevant to these Application Notes. Avaya Aura<sup>TM</sup> Conferencing Standard Edition 6.0

- [1] Implementing Avaya Aura<sup>™</sup> Conferencing Standard Edition, Doc ID 04-603508, June 2010, available at <u>http://support.avaya.com</u>.
- [2] Operating Avaya Aura<sup>™</sup> Conferencing Standard Edition, Doc ID 04-603510, June 2010, available at <u>http://support.avaya.com</u>.
- [3] Using Avaya Aura<sup>™</sup> Conferencing Standard Edition, Doc ID 04-603509, June 2010, available at <u>http://support.avaya.com</u>.
- [4] Avaya Aura<sup>™</sup> Conferencing Standard Edition Release Notes, Doc ID 04-603528, June 2010, available at <u>http://support.avaya.com</u>

Avaya Aura<sup>TM</sup> Session Manager 6.0

- [5] Avaya Aura<sup>™</sup> Session Manager Overview, Doc ID 03-603323, available at <u>http://support.avaya.com</u>.
- [6] Administering Avaya Aura<sup>™</sup> Session Manager, Doc ID 03-603324 available at <u>http://support.avaya.com</u>.
- [7] Installing and Upgrading Avaya Aura<sup>™</sup> Session Manager 6.0, Doc ID 03-603324, available at <u>http://support.avaya.com</u>.
- [8] Installing and Upgrading Avaya Aura<sup>™</sup> System Manager 6.0, available at <u>http://support.avaya.com</u>.
- [9] Maintaining and Troubleshooting Avaya Aura<sup>™</sup> Session Manager 6.0, Doc ID 03-603321, available at <u>http://support.avaya.com</u>.

AudioCodes Mediant 2000 Gateway

[10] Technical support and System Deployment Guides are available at <u>http://audiocodes.com</u>

#### ©2010 Avaya Inc. All Rights Reserved.

Avaya and the Avaya Logo are trademarks of Avaya Inc. All trademarks identified by ® and <sup>TM</sup> are registered trademarks or trademarks, respectively, of Avaya Inc. All other trademarks are the property of their respective owners. The information provided in these Application Notes is subject to change without notice. The configurations, technical data, and recommendations provided in these Application Notes are believed to be accurate and dependable, but are presented without express or implied warranty. Users are responsible for their application of any products specified in these Application Notes.

Please e-mail any questions or comments pertaining to these Application Notes along with the full title name and filename, located in the lower right corner, directly to the Avaya Solution & Interoperability Test Lab at <u>interoplabnotes@list.avaya.com</u>